Instruction Boletín de Directives Bulletin instrucciones d'utilisation 43500-054-26A 09/99 Monroe, NC, USA

# **MODEL 98**

Digital Temperature Controller For Medium Voltage Transformers Class 7300, 7400

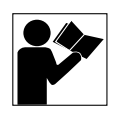

# Controlador digital de temperatura **MODEL 98**

Para transformadores en media tensión Clases 7300, 7400

# **MODÈLE 98**

Programmateur thermostatique numérique pour transformateurs à moyenne tension Classe 7300, 7400

Retain for future use. / Conservar para uso futuro. / À conserver pour usage ultérieur.

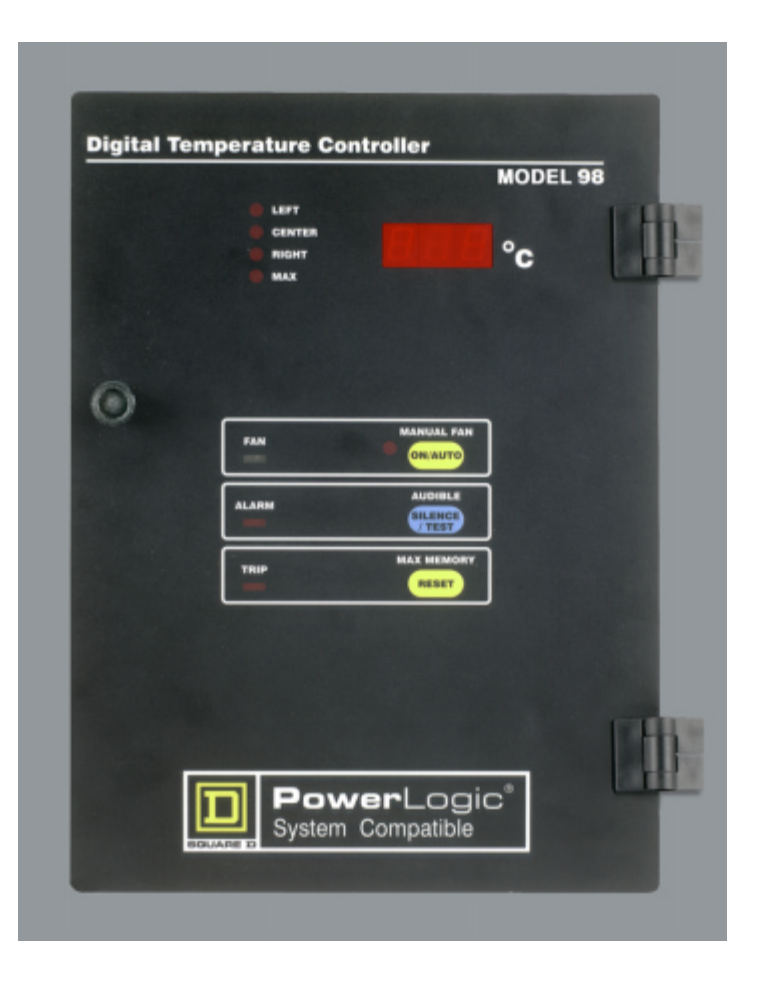

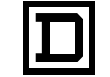

# **Instruction Bulletin**

43500-054-26A 09/99 Monroe, NC, USA

# MODEL 98

Digital Temperature Controller For Medium Voltage Transformers Class 7300, 7400

Retain for future use.

|   | LEFT  |            | MODEL 9 | •<br>  H |
|---|-------|------------|---------|----------|
|   | MAX   |            | °с      | Lt       |
|   |       |            |         |          |
| ) | FAN   | MANUAL FAN |         |          |
|   | ALARM | AUDIBLE    |         |          |
|   | TRIP  | MAX MEMORY | í _     |          |
|   |       |            | ,       |          |
|   |       |            |         |          |
|   |       |            | -       |          |
| 5 | Pow   | erLogi     | c°      |          |

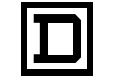

SQUARE D

Read these instructions carefully and look at the equipment to become familiar with the device before trying to install, operate, or maintain it. The following special messages may appear throughout this bulletin or on the equipment to warn of potential hazards or to call attention to information that clarifies or simplifies a procedure.

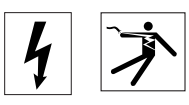

The addition of either symbol to a "Danger" or "Warning" safety label indicates that an electrical hazard exists which will result in personal injury if the instructions are not followed.

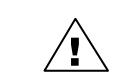

This is the safety alert symbol. It is used to alert you to potential personal injury hazards. Obey all safety messages that follow this symbol to avoid possible injury or death.

# 

DANGER indicates an imminently hazardous situation which, if not avoided, **will result** in death or serious injury.

# 

WARNING indicates a potentially hazardous situation which, if not avoided, **can result** in death or serious injury.

# **ACAUTION**

CAUTION indicates a potentially hazardous situation which, if not avoided, **can result** in minor or moderate injury.

# CAUTION

CAUTION, used without the safety alert symbol, indicates a potentially hazardous situation which, if not avoided, **can result** in property damage.

NOTE: Provides additional information to clarify or simplify a procedure.

Electrical equipment should be serviced only by qualified personnel. No responsibility is assumed by Schneider Electric for any consequences arising out of the use of this material.

PLEASE NOTE

| CONTENTS | SECTION 1-             | -INTRODUCTION                           | 5   |
|----------|------------------------|-----------------------------------------|-----|
|          | SECTION 2-             | - SAFETY PRECAUTIONS                    | 6   |
|          | SECTION 3-             | -INSTALLATION                           | . 7 |
|          | Connect                | tions                                   | .7  |
|          | Connect                | ting to the Power Source                | . 8 |
|          | Wiring D               | Diagram                                 | . 9 |
|          | Connect                | ting to Remote Current Loop Output      | 11  |
|          | Commu                  | nications Wiring                        | 11  |
|          | Connect                | ting to the POWERLOGIC System           | 11  |
|          | MODBU                  | IS and SY/MAX Protocol                  | 12  |
|          | SECTION 4-             |                                         | 13  |
|          | Output F               | Relay Status LEDs—FAN, ALARM, and TRIP1 | 13  |
|          | Tempera                | ature Display                           | 13  |
|          | Manually               | y Controlling the Fans or Blowers       | 4   |
|          | Silencino              | g the Alarm                             | 14  |
|          | Reviewii               | ng Set Points                           | 14  |
|          | Resettin               | g the Maximum Stored Temperature        | 14  |
|          | Commu                  | nications Setup                         | 15  |
|          | Controlle              | er Error Codes                          | 16  |
|          | SECTION 5-             | -MAINTENANCE                            | 16  |
|          | Testing                | the Fans or Blowers                     | 16  |
|          | Testing                | the Controller 1                        | 16  |
|          |                        |                                         | 17  |
|          | SECTION 0-             | -SPECIFICATIONS                         | 17  |
|          |                        |                                         | ~~  |
|          | MAINTENAN              | NCE LOG                                 | 20  |
| TABLES   | Table 1:               | Controller Outputs                      | 5   |
|          | Table 2:               | Factory Prewired Connections 1          | 10  |
|          | Table 3:               | Terminal Connector Designations 1       | 12  |
|          | Table 4:               | Baud Rates 1                            | 15  |
|          | Table 5:               | Parity Settings 1                       | 15  |
|          | Table 6:               | Stop Bit Settings 1                     | 15  |
|          | Table 7:               | Error Codes 1                           | 16  |
|          | Table 8:               | Pactory Set Points                      | 17  |
|          | Table 9:               | Performance Specifications              | 17  |
|          |                        |                                         | 10  |
|          | Table 11:<br>Table 12: | MODEL 98 Register List                  | 19  |
|          |                        | -                                       |     |
| FIGURES  | Figure 1:              | Power Source                            | 8   |
|          | Figure 2:              | Wiring Diagram                          | 9   |
|          | Figure 3:              | RS-485 Link                             | 12  |
|          | Figure 4:              | Front Panel Detail 1                    | 13  |

### WARRANTY

# WARRANTY TO CUSTOMERS PURCHASING THROUGH AUTHORIZED SQUARE D DISTRIBUTORS AND CUSTOMERS PURCHASING DIRECTLY FROM SQUARE D.

Square D warrants equipment manufactured by it to be free from defects in materials and workmanship for eighteen (18) months from date of invoice from Square D or its authorized sales channels. If within the applicable warranty period purchaser discovers such item was not as warranted and promptly notifies Square D in writing, Square D shall repair or replace the items or refund the purchase price, at Square D's option. This warranty shall not apply (a) to equipment not manufactured by Square D, (b) to equipment which shall been repaired or altered by others than Square D, (c) to equipment which shall have been subjected to negligence, accident, or damage by circumstances beyond Square D's control, or to improper operation, maintenance or storage, or to other than normal use or service. With respect to equipment sold but not manufactured by Square D, the warranty obligations of Square D shall in all respects conform and be limited to the warranty actually extended to Square D by its supplier. The foregoing warranties do not cover reimbursement for labor, transportation, removal, installation, or other expenses which may be incurred in connection with repair or replacement.

Except as may be expressly provided in an authorized writing by Square D, Square D shall not be subject to any other obligations or liabilities whatsoever with respect to equipment manufactured by Square D or services rendered by Square D.

THE FOREGOING WARRANTIES ARE EXCLUSIVE AND IN LIEU OF ALL OTHER EXPRESS AND IMPLIED WARRANTIES EXCEPT WARRANTIES OF TITLE, INCLUDING BUT NOT LIMITED TO IMPLIED WARRANTIES OF MERCHANTABILITY AND FITNESS FOR A PARTICULAR PURPOSE.

### **SECTION 1—INTRODUCTION**

The MODEL 98 Digital Temperature Controller can continuously monitor up to three thermocouples in the windings of a dry type transformer. Based on winding temperatures, the controller has the capability to perform the following functions.

- The controller can display the current winding temperature of each winding and illuminate corresponding LEDs on the controller face that identify which winding temperature is being displayed. It also stores and displays the highest winding temperature, identifying which winding caused that high temperature.
- The controller can operate relays that activate the fans or blowers, sound the high temperature alarm, or actuate a high temperature trip. The controller compares the highest of the three winding temperatures to temperature set points that are stored in the controller's memory. These set points can be reviewed from the controller or through the POWERLOGIC<sup>®</sup> System Manager Software (SMS-3000).
- The controller can interface as part of a complete POWERLOGIC power monitoring and control system manufactured by Square D. The controller can transfer real-time information to the POWERLOGIC system about the winding temperatures, status of the relays, and the temperature set points contained with the controller's memory. Once in the POWERLOGIC system, the information can be used in tables, graphs, and reports.
- At any time, you can test the controller to check its operation. However, the controller continuously performs internal checks and will display error codes if a problem with its operation is detected.

Below, Table 1 shows at a glance the outputs from the controller. For details about the functionality of the controller, see "Section 4—Operation" on page 13.

| Data                           | Reading        | Action                                                                         |  |
|--------------------------------|----------------|--------------------------------------------------------------------------------|--|
| Current Temperature            | Left Phase     | Displays temperature and lights up the<br>corresponding LED                    |  |
|                                | Center Phase   |                                                                                |  |
|                                | Right Phase    |                                                                                |  |
|                                | Maximum Stored | Displays temperature and illuminates corresponding<br>winding LED and MAX LED. |  |
| Relay Set Points and<br>Status | Fan            | Activates fans or blowers and lights up the fan LED.                           |  |
|                                | Alarm          | Sounds the alarm buzzer and lights up the alarm LED.                           |  |
|                                | Trip           | Actuates a relay and lights up the trip LED.                                   |  |

Table 1: Controller Outputs

This instruction bulletin is not an application guide for the MODEL 98 controller or a substitute for adequate training in safe working procedures for this and related electrical equipment. Installation of this electrical equipment may require special licenses or training. Consult applicable national, industry, and local codes for specific requirements that may apply.

The successful operation of this device depends on various factors such as installation, service conditions, and maintenance. Unless designed for other specific applications, this device should be installed on a transformer that is operating under the conditions as specified in ANSI/IEEE C57.12.01.

NOTE: If additional information is needed that is not covered by this instruction bulletin, contact the nearest SquarepD Sales Office or Square D Field Services at 1-800-634-2003.

### SECTION 2— SAFETY PRECAUTIONS

### A DANGER

### HAZARD OF ELECTRIC SHOCK, BURN, OR EXPLOSION

- Read and understand this entire instruction bulletin before operating or maintaining the MODEL 98 Digital Temperature Controller. Also read and understand the bulletin that ships with the transformer before installing, operating, or maintaining a dry type transformer. Follow all applicable local and national codes.
- The controller is designed to be operated and maintained while the transformer is energized. However, many parts of the transformer operate at high voltages. DO NOT TOUCH the transformer parts. Use only electrically insulated tools and clothing, and protective gear when working around electrical equipment.
- Disconnect all power and verify the transformer is de-energized before servicing the transformer. Operation of a primary protective device may be evidence of a faulted transformer. Do not re-energize the transformer until the cause of operation of the primary protective device is found and corrected.
- Do not rely on visual indications such as switch position or fuse removal for determining a de-energized condition. Always assume that a terminal is energized unless it is checked with a properly rated meter to ensure the terminal is de-energized and grounded.

Failure to observe any of these precautions will result in death or serious injury.

| SECTION 3—INSTALLATION | The MODEL 98 controller is installed on the transformer at the factory when<br>the transformer is ordered with a forced air cooling package, provisions for<br>future air cooling (package without fans), or provisions for transformer<br>monitoring only.                             |
|------------------------|----------------------------------------------------------------------------------------------------|
|                        | NOTE: Any disassembly and reassembly of the enclosure or any other part<br>of the transformer will be the sole responsibility of the owner and may void<br>the warranty. Square D Company Field services is available to ensure a<br>factory-authorized installation of the controller. |
|                        | The MODEL 98 controller is factory-installed in an insulated control box that allows you to access the controller without de-energizing the transformer. Do not energize the transformer if the insulated box has been removed or tampered with.                                        |
|                        | The insulated box provides additional safety for the user and shields the controller from free flowing air currents, such as those caused when the fans turn on. Moving air could cause the controller to report incorrect readings.                                                    |
|                        | If the controller has been purchased separately and has not been factory-<br>installed, consult the Square D Medium Voltage Transformer facility for<br>recommended installation instructions.                                                                                          |
| Connections            | The type of connection required depends on the use of the controller:                                                                                                    |
|                        | • <b>Power connections</b> .blf the controller is factory-installed without self-<br>contained power, then a connection is required for control power. All other<br>wiring is completed at the Square D transformer facility.                                                           |
|                        | <ul> <li>Remote monitoring connections. blf the controller is being used with a<br/>remote display and remote alarm, the controller must be wired for this use.</li> </ul>                                                                                                    |
|                        | <ul> <li>POWERLOGIC<sup>®</sup> system connections.plf the controller is part of a<br/>POWERLOGIC power monitoring and control system, the controller must<br/>be connected to the system.</li> </ul>                                                                                   |
|                        |                                                                                                    |
|                        | HAZARD OF ELECTRIC SHOCK, BURN, OR EXPLOSION                                                                                                    |
|                        | <ul> <li>Review "SECTION 2— Safety Precautions" on page 6 before<br/>making any connections.</li> </ul>                                                                                                    |
|                        | • Ensure all personnel, tools, controller wiring, and other work material or equipment are cleared from the transformer and the control box before turning ON power to the controller.                                                                                                  |
|                        |                                                                                                    |

Failure to observe these precautions will result in death or serious injury.

### **Connecting to the Power Source**

To connect the controller to the 120 or 240 Vac power source, connect TB3-3 to neutral and TB3-4 to line. Connect earth ground to TB2-11 (see Figure 1). See Table 2 on page 10 for the proper jumper settings

# 

### HAZARD OF EQUIPMENT DAMAGE.

Ensure power selection jumpers are set properly.

Failure to observe this instruction can result in injury or equipment damage.

This also connects power to fan control relay #1. If dual fans or blowers are provided, TB3-7 and TB3-8 are prewired for power to fan control relay #2.

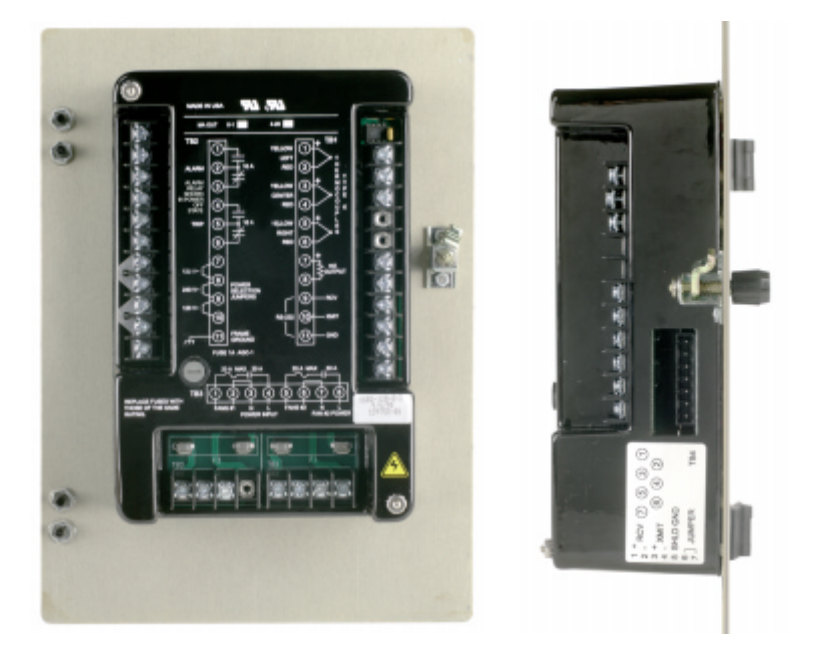

Figure 1: Power Source

# 

HAZARD OF EQUIPMENT DAMAGE.

Before applying power, make sure that all personal and equipment are clear of the blowers or fans.

Failure to observe this instruction can result in injury or equipment damage.

When the controller is powered on, the fans or blowers turn ON, then OFF after approximately one minute. This can be used as an initial test to ensure all fans or blowers are operating.

A one ampere fuse protects the controller. If the fuse blows, check the power selection jumpers to ensure that they are set to match the power input voltage.

Do not replace and re-energize the controller until the situation is corrected. If you determine that the controller is properly connected, ensure that all power is off, replace the one-ampere rated fuse and re-energized the controller. If the situation cannot be corrected, contact Customer Service at the Square D Medium Voltage Transformer facility by calling (704) 283-7411. All other connections are prewired at the transformer facility. Table 2 on page 10 has been included as a reference to show the prewired connections.

### Wiring Diagram

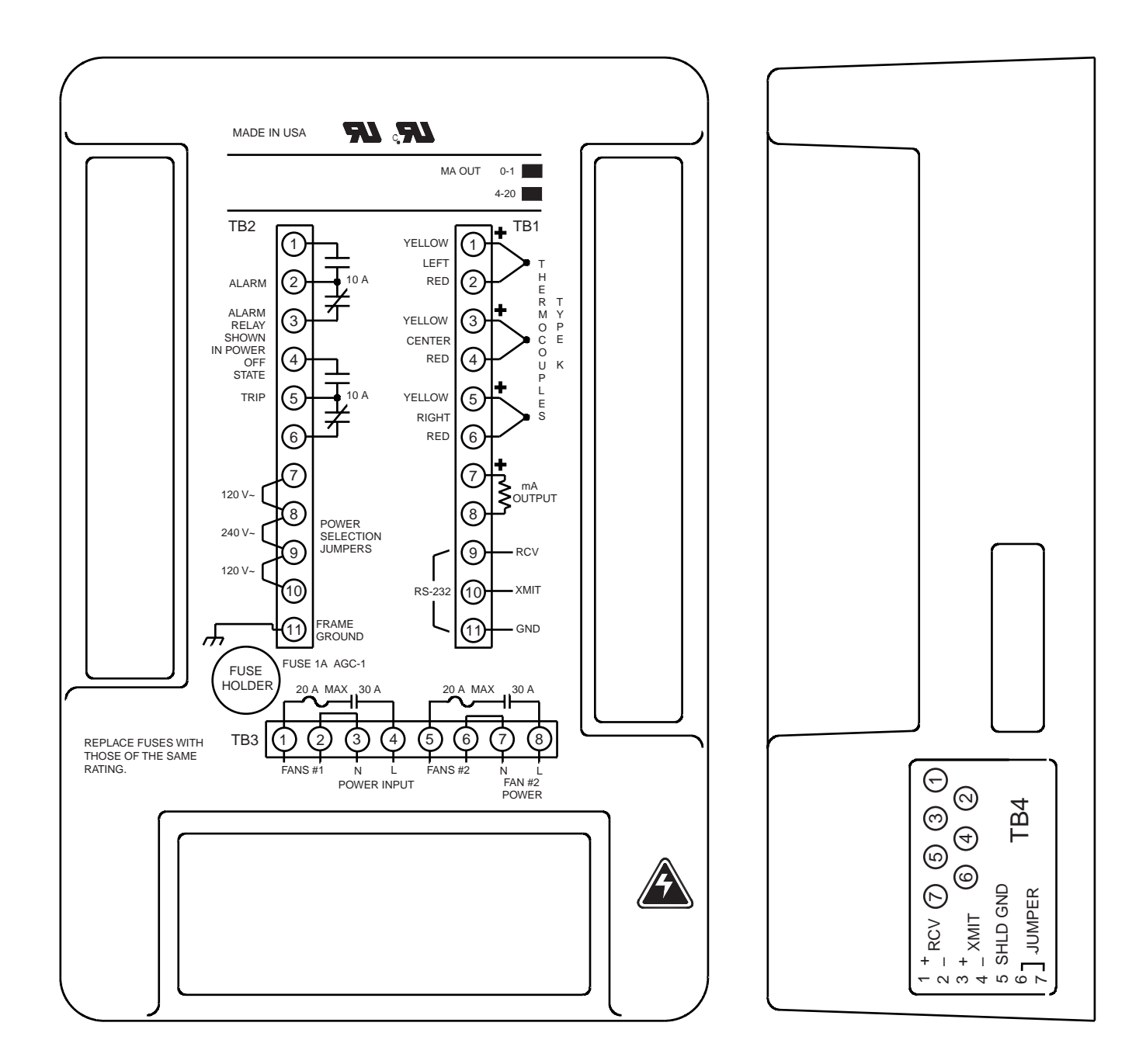

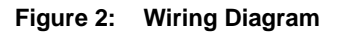

# **A** CAUTION

### HAZARD OF EQUIPMENT DAMAGE

The transformer may not operate as designed if the fan, alarm, or trip settings are changed. Only an authorized Square D Company representative can make set point changes to the controller. If changes to the factory settings are needed, contact the After Shipment Customer Service at the Square D Medium Voltage Transformer facility.

Failure to observe this instruction can result in injury or equipment damage.

### Connection Controller Item **Connection Information** Type Terminal TB1-1 to Thermocouple sensor #1 TB1-2 Type K thermocouples are standard. The yellow lead is connected to the TB1-3 to Thermo-Thermocouple sensor #2 positive terminal (1, 3 or 5) and the red lead is connected to the negative couples TB1-4 terminal (2, 4 or 6). TB1-5 to Thermocouple sensor #3 TB1-6 Provides a current proportional to the present highest temperature. TB1-7, 8 mA Output Milliampere output current loop TB1-7 is the positive terminal. TB1-9 Data going to the controller The controller is shipped from the factory completely programmed and ready for operation. However, in unique operating situations or TB1-10 Data coming from the controller conditions the controller may require alternate programming. An RS-232 data link is provided for setting up the programmable parameters of the controller. If additional information or changes to the set points are RS-232 Link required, contact After Shipment Customer Service at the SquarebD TB1-11 Ground connection for the data link Medium Voltage Transformer facility by calling (704) 283-7411. While the set points are programmable, only an authorized SquarebD representative has access to change typical setup parameters. TB2-7 to 8 120bVacb voltage The controller may be damaged if wired improperly. It is designed to Power TB2-9 to10 Jumper TB2-7 to 8 and jumper TB2-9 to 10 operate on a 120 Vac or a 240 Vac system, but not both. Make sure the Source power source voltage matches the voltage selection jumpers. Jumpers 240 Vac voltage Connection TB2-8 to 9 between terminals are required for proper connection. Jumper TB2-8 and 9 Fan #1-Contacts are internally connected TB3-1, 2 to the power source through a fuse internal to the controller Fan #2—Controls the fans or blowers TB3-5, 6 through a fuse connected to TB3-5,6. Fan TB3-7, 8 #2 circuit is electrically separate from the The controller has two circuits for controlling the fans or blowers. Each Fan #1 circuit and is powered from TB3-7, 8 circuit is protected by its own fuse and controlled by a separate relay with Alarm—SPDT (Form C) contacts at TB2a SPST Form A contact. The contact is open when no power is applied Relay to the unit. The alarm and trip relay contacts are SPDT Form C. The 1,2,3 indicate an alarm condition. This relay Contacts alarm relay is normally energized and changes state when power is lost. TB2-1, 2, 3 is usually set to be energized in the normal The trip relay is normally de-energized and does not change state when state so that the loss of control power will power is lost. cause an alarm Trip—SPDT (Form C) contacts at TB2-4,5,6 indicate that the temperature being TB2-4, 5, 6 monitored has reached the trip state. This relay is usually set to be de-energized in the off state

### Table 2: Factory Prewired Connections

| Connecting to Remote<br>Current Loop Output | The temperature controller provides a milliampere analog signal for use with remote meter or SCADA systems. Access this output on TB1 terminals 7 and 8. See the back cover of the controller for the type of output (0–1 or $4-20$ mA).                                                                                                    |
|---------------------------------------------|----------------------------------------------------------------------------------------------------|
| Communications Wiring                       | The MODEL 98 controller is equipped with a RS-485 communication port.<br>The RS-485 standard allows you to daisy chain up to 32 devices on a single<br>communications link.                                                                                                    |
|                                             | The controller can be connected to communication ports on one of the following:                                                                                                    |
|                                             | <ul> <li>Personal computer with SY/LINK<sup>®</sup> card or POWERLOGIC Ethernet<br/>Gateway</li> </ul>                                                                                                    |
|                                             | POWERLOGIC Network Interface Module                                                                                                    |
|                                             | SY/MAX programmable controller                                                                                                    |
|                                             | Other host devices with a POWERLOGIC compatible port                                                                                                    |
|                                             | For a more detailed explanation of the system configurations described above, refer to Chapter 3 of Square D Instruction Bulletin No. 3020IM9301R10/97.                                                                                                    |
|                                             | To daisy chain the MODEL 98 with other POWERLOGIC compatible devices, use a communications cable containing two twisted-shielded pairs (Belden 8723 or equivalent). See Table 3 on page 12, of this bulletin for the RS-485 terminal block connector designations. To avoid communication problems, do not position the MODEL 98 as the last device on a chain.                                                                                                    |
| Connecting to the<br>POWERLOGIC System      | The MODEL 98 controller is designed to interface with the POWERLOGIC power monitoring and control system from Square D, using either MODBUS <sup>®</sup> or SY/MAX protocols. All communication setup functions that are normally performed at the controller can be performed remotely via a PC with System Manager Software (SMS). After the MODEL 98 Device Type disk is installed, SMS-3000 software provides basic support for the controller, allowing for logging/alarming, historical trending, and standard tables of data to be displayed and saved remotely. |
|                                             | The MODEL 98 Device Type install program can be obtained by:                                                                                                    |
|                                             | Downloading it from the POWERLOGIC.com Website                                                                                                    |

• Requesting a 3.5" floppy disk copy by calling Customer Service at the Square D Medium Voltage Transformer facility at (704) 283-7411.

SMS version 3.02a users can consult the Basic Support Setup and Operation section of the SMS Users Manual or Help System to learn how to add a device to the system. SMS version 3.1 users can learn how to add a device to the system by going to the Working With Devices section of the SMS Help System. The MODEL 98 Device Type install is only available for those systems using SMS version 3.02a or greater.

Protocols are not interchangeable, therefore the protocol of your network must match the protocol of the controller. If the controller is not operating, the protocol may have been incorrectly specified. Refer to the following section "MODBUS and SY/MAX Protocol" for instructions on how to setup the communication protocol. For further assistance, contact the nearest Square D Sales Office or Square D Field Services at 1-800-634-2003.

# MODBUS and SY/MAX Protocol

A seven-terminal connector on the side of the controller (Figure 3) provides a 4-wire RS-485 connection.To make an RS-485 connection, plug in the connector from the controller. The jumper on terminals 6 and 7 causes the microprocessor to use the data from the RS-485 connector and disables the RS232 connection on the rear terminals

To set the baud rate for the RS-485 connection, see "Communications Setup" on page 15.

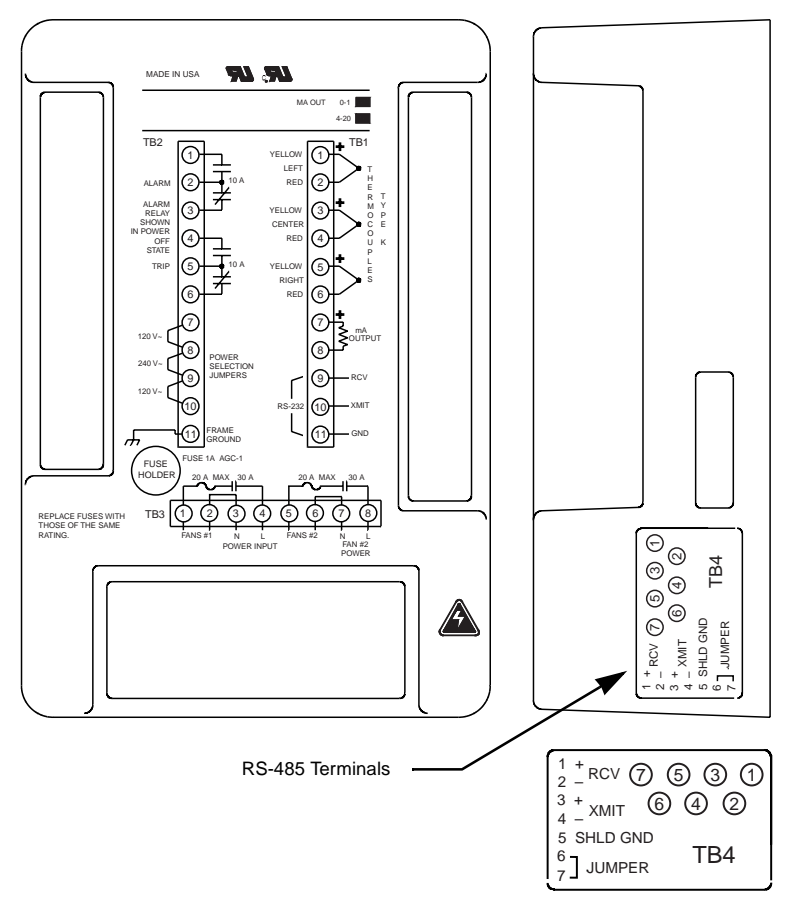

Figure 3: RS-485 Link

Table 3 shows the RS-485 terminals block connector designations.

 Table 3:
 Terminal Connector Designations

| Terminal Number | Designation                                          |  |
|-----------------|------------------------------------------------------|--|
| 1               | Receive +                                            |  |
| 2               | Receive –                                            |  |
| 3               | Transmit +                                           |  |
| 4               | Transmit –                                           |  |
| 5               | Shield ground                                        |  |
| 6 and 7         | Must be jumpered together, they are at logic 0 volts |  |

### **SECTION 4—OPERATION**

The front of the MODEL 98 controller displays transformer temperature data, communicates the state of the outputs, and allows you to review set points. Also, you can control the fans, alarm buzzer, and reset the maximum temperature setting.

### Output Relay Status LEDs— FAN, ALARM, and TRIP

Three LEDs indicate the status of the output relays:

- Yellow (FAN) illuminates when the fan relay is activated. This is triggered when the transformer temperature is above the temperature set point of the fan relay.
- Red (ALARM) indicates that the alarm relay is in the alarm state when the alarm temperature set point is exceeded.
- Red (TRIP) indicates that the trip relay is in the trip state when the maximum temperature set point is exceeded. The trip relay provides a contact that can be used to take the transformer off line.

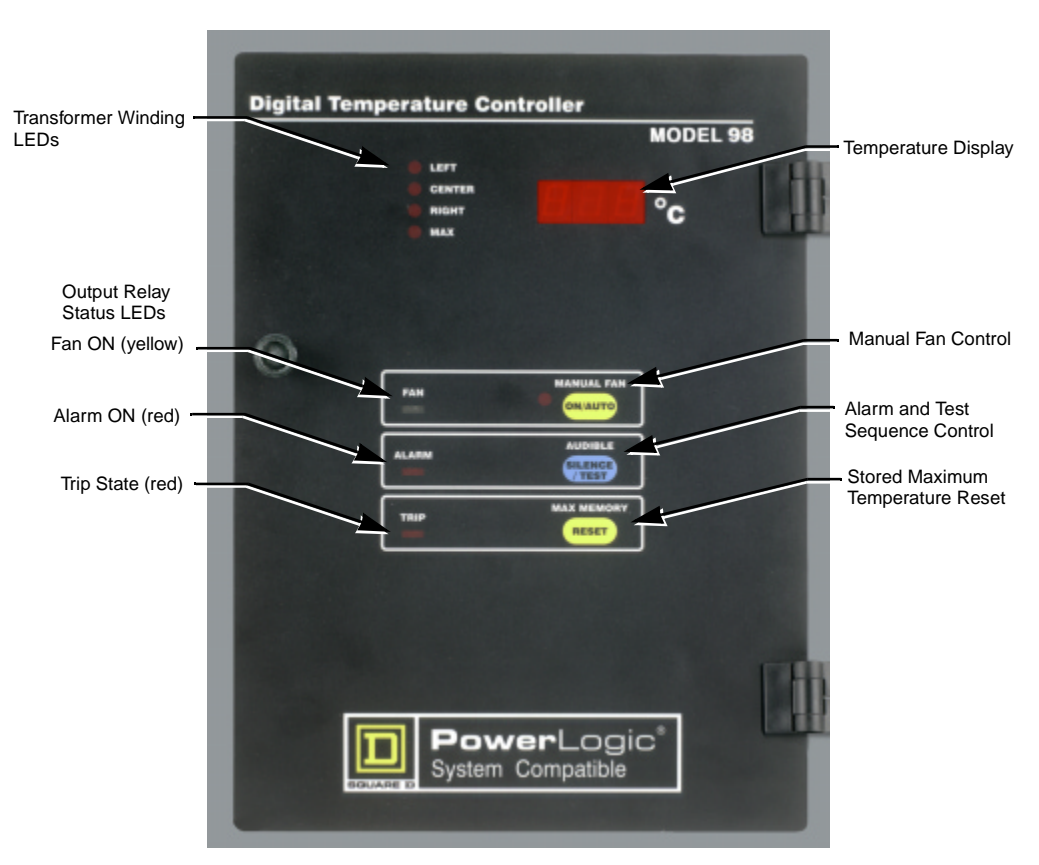

Figure 4: Front Panel Detail

The temperature display and the transformer winding LEDs work together to communicate the temperature of each winding. Depending on the application, the factory sets the controller to sample the temperatures in one, two, or all three windings.

The maximum temperature reached by any of the windings is also stored in the controller's memory. When the maximum temperature is displayed, two LEDs illuminate. The lighted MAX LED indicates that the display is showing the maximum stored temperature, while the LEFT, CENTER, or RIGHT LED illuminates at the same time to identify the winding that caused the maximum reading. The maximum temperature can be reset at any time, see "Resetting the Maximum Stored Temperature" on page 14.

During normal operation, the controller continuously displays in sequence the winding temperatures and the maximum stored temperature while illuminating the corresponding LED. Each reading from the thermocouples is displayed for approximately two seconds, then the controller automatically steps to the next reading. See "Thermocouples and the Temperature Display" on page 17 for technical details about the temperature readings.

### **Temperature Display**

| Manually Controlling the Fans or Blowers    | The Manual Fan ON/AUTO button forces the fans to turn on whenever you press the ON/AUTO button to manually activate the fan relay. Also, the red LED on the Manual Fan button illuminates to show that the manual fan ON function is active. The fans stay ON until you press the button again to return to the auto mode. Use the Manual Fan feature anytime to verify that the fan relay and fans or blowers are operating properly.    |
|---------------------------------------------|----------------------------------------------------------------------------------------------------|
|                                             | When the Manual Fan button is activated and illuminated <i>and</i> the temperature is above the set point that activates the fans, pressing the ON/AUTO button releases the manual fan ON function and returns to the auto mode. The red LED turns off, but in this case the fans remain on. Thus, when the fans have been activated automatically by a temperature above the fan set point, the ON/AUTO button cannot turn the fans OFF. |
| Silencing the Alarm                         | An internal buzzer sounds each time the alarm is activated. To silence the buzzer, press SILENCE/TEST. The buzzer remains off until a new alarm occurs. Silencing the alarm does not eliminate the problem that caused the alarm. Promptly find and correct the situation that caused the alarm.                                                                                                    |
|                                             | If the alarm is ON but nothing on the control is illuminated, check the fuse located in the round fuse holder on the back cover. The fuse is a $1/4 \times 1$ in (5 x 20 mm) 250 V, 1 A.                                                                                                    |
| Reviewing Set Points                        | When the buzzer is not sounding, you can press the SILENCE/TEST button<br>to start a TEST sequence to verify that the controller is operating properly<br>and to review the set points. The test sequence performs the following<br>checks at two second intervals:                                                                                                    |
|                                             | 1. Displays the fan ON temperature setting and illuminates the fan LED.                                                                                                    |
|                                             | 2. Displays the alarm temperature setting, illuminates the alarm LED, and sounds the alarm buzzer.                                                                                                    |
|                                             | 3. Displays the trip temperature setting and illuminates the trip LED.                                                                                                    |
|                                             | 4. Displays the ambient temperature inside the controller.                                                                                                    |
|                                             | <ol> <li>Displays 888 on the temperature display and illuminates the<br/>corresponding temperature source LEDs (LEFT, CENTER, RIGHT, and<br/>MAX), and illuminates the Manual Fan LED.</li> </ol>                                                                                                    |
| Resetting the Maximum Stored<br>Temperature | Press the Max Memory RESET button to clear the memory of the maximum stored temperature. This causes the current, highest winding temperature to become the stored maximum temperature.                                                                                                    |

### **Communications Setup**

The communications setup of the MODEL 98 controller can be changed from the front panel by performing the following procedure:

1. Press and hold all three buttons until the unit stops cycling through the readings (approximately 3 seconds).

The controller displays the current baud rate.

| Display | Bits per Second |  |
|---------|-----------------|--|
| 12      | 1200            |  |
| 24      | 2400<br>4800    |  |
| 48      |                 |  |
| 96      | 9600            |  |
| 192     | 19,200          |  |

Pressing the Audible (middle) button will step the display **up** through the above choices. Pushing the Max Memory (bottom) button will step the display **down** through the above choices

2. When the desired baud rate is displayed, press the Manual Fan (top) button.

The display shows the current parity setting:

Table 5: Parity Settings

| Display | Description            |  |
|---------|------------------------|--|
| PE      | Even Parity (Standard) |  |
| PO      | Odd Parity             |  |
| P       | No parity              |  |

3. When the desired parity is displayed, press the Manual Fan (top) button. The display shows the current Stop-Bit setting.

If parity is Even or Odd the display will show S1 and cannot be changed.

If No Parity has been selected then the number of stop bits can be set to 1 or 2 (S1 or S2). S1 is used if the unit is communicating through a modem, otherwise S2 is standard.

4. When the desired Stop Bit is displayed, press the Manual Fan (top) button. The display shows the current protocol setting:

 Table 6:
 Stop Bit Settings

| Display | Protocol |  |
|---------|----------|--|
| Sy      | SY/MAX   |  |
| nb      | MODBUS   |  |

5. When the desired protocol is displayed, press the Manual Fan (top) button. The display shows the current address setting.

Pressing the Audible (middle) button will step the display **up** through the addresses. Pushing the Max Memory (bottom) button will step the display **down** through the addresses. Note legal addresses in SY/MAX mode are 1-199. Legal addresses in MODBUS mode are 1-255.

6. Press the Manual Fan (top) button to return the controller to normal operation and save the settings. If you do not press a button for 30 seconds, the unit will automatically return to normal operation and the communications setup will be unchanged.

### Controller Error Codes

During normal operation the controller is constantly checking itself for proper operation. If a problem is detected, the controller displays one of the error codes described in Table 7.

### Table 7: Error Codes

| Display | Reason                                           | Description                                                                                                    | Corrective Action                                                                                                    |  |
|---------|--------------------------------------------------|----------------------------------------------------------------------------------------------------|----------------------------------------------------------------------------------------------------|--|
|         | Failed Thermocouple<br>or<br>Reversed Connection | Shows "" on the display when that particular sensor temperature should be displayed.<br>Shows which sensor is malfunctioning. The system activates the alarm, turns ON the fans,<br>and continues to function using the remaining input channels. If the controller detects an<br>open-circuited thermocouple, the alarm sounds and the faulty channel is displayed. A<br>failed thermocouple does not cause a trip. This display also indicates a reversed<br>thermocouple connection when the thermocouple is 30 °C below the terminal block<br>temperature. | <ol> <li>Make sure the thermocouples<br/>are wired according to the wiring<br/>diagram on page 9.</li> <li>Inspect the thermocouples for<br/>possible damage. If damaged,<br/>repair or replace.</li> </ol> |  |
| E11     | Failed A/D Converter                             | Shows "E11" on all channels, turns ON the fan relay, and activates the alarm.                                                                                                    |                                                                                                    |  |
| E22     | Failed Terminal Block<br>Temperature Sensor      | Shows "E22" on all channels, sets ambient temperature at 30 °C, activates the alarm, turns ON the fans, and continues to operate using 30 °C ambient temperature.                                                                                                    | 1. Disconnect power to the<br>controller.                                                                                                    |  |
| E22     | Failed EEROM after<br>initial start up           | Shows "E33" on all channels, continues to operate, activates the alarm and turns ON the fan relay.                                                                                                    | <ol> <li>Remove the hinges and<br/>disconnect the wiring.</li> <li>Obtain a Returned Material</li> </ol>                                                                                                    |  |
| E33     | Failed EEROM at power up                         | Shows "E33" on all channels, turns ON the fan relay, activates the alarm.                                                                                                    | Authorization and return the<br>controller to the Square D Medium<br>Voltage Transformer Facility.                                                                                                    |  |
| 'Blank  | Failed Display Driver                            | Blank temperature, nothing is shown in digital display. The controller continues to operate, activates the alarm, and turns ON the fan relay.                                                                                                    |                                                                                                    |  |

### **SECTION 5—MAINTENANCE**

Inspect the controller regularly during normal transformer inspection. The frequency of inspection depends on operating conditions. If the controller is installed in a Square D transformer that is operating in usual service conditions as defined in ANSI/IEEE C57.12.01, an inspection every five years may be sufficient. However, for unusual locations where the air is contaminated with particles such as dust or chemical fumes, the transformer and controller should be inspected every three months or sooner. After the first few inspections, determine a more definite schedule based on the existing conditions. Perform the following procedures for maintenance.

NOTE: If any problem is found during maintenance, contact the nearest SquarebD Sales Office or Square D Field Services at 1-800-634-2003.

### A DANGER

### HAZARD OF ELECTRIC SHOCK, BURN, OR EXPLOSION

- Before performing this procedure, review "SECTION 2— Safety Precautions" on page 6.
- Before servicing the controller, turn OFF power to the controller.

Failure to observe these precautions will result in death or serious injury.

The controller has an automatic fan exerciser that turns the fans ON for a short time at preset intervals. However, during a scheduled inspection of the transformer, turn the blowers or fans ON to confirm that they are working properly. To turn the fans ON manually, press the Manual Fan ON/AUTO button. The fans will remain ON until you press the Manual Fan ON/AUTO button again.

The TEST button enables you to test the LED displays on the controller to check that the LED lights are working properly. This test should be performed during maintenance. To start the test sequence, press the Audible Alarm SILENCE/TEST button. The display shows the stored set points and the internal temperature of the controller. The controller also tests the digital display, all the LEDs, and the alarm buzzer. For details about what the controller does during the test sequence, see "Reviewing Set Points" on page 14.

**Testing the Fans or Blowers** 

**Testing the Controller** 

### **SECTION 6—SPECIFICATIONS**

Typical controller specifications have been included for reference.

Table 8: Factory Set Points

| Rated                                          | Relay Set Points   |        |        |        |                          |                           |
|------------------------------------------------|--------------------|--------|--------|--------|--------------------------|---------------------------|
| Average<br>Transformer<br>Temperature<br>Rise* | Blowers or<br>Fans |        | Alarm  |        | Emergency Shutdown       |                           |
|                                                | ON                 | OFF    | ON     | OFF    | Dry Type<br>Transformers | Cast-Coil<br>Transformers |
| 80°C                                           | 110 °C             | 100 °C | 125 °C | 123 °C | 220 °C                   | 185 °C                    |
| 115°C                                          | 145°C              | 135 °C | 160 °C | 158 °C | 220 °C                   | 185 °C                    |
| 150°C                                          | 180°C              | 170 °C | 195 °C | 193 °C | 220 °C                   | _                         |

\* Based on NEMA and ANSI Standards of 30 °C average and 40 °C maximum ambient for any 24-hour period below 3300ft (990 m) altitude.

The digital temperature displayed is always the total temperature of ambient plus approximate hot spot temperatures, not the average temperature rise. For example, a transformer is rated 150 °C average temperature rise when carrying rated full load in a 20 °C ambient temperature. The thermocouple sensors are installed near the theoretical hot spot of the coils. NEMA and ANSI standards permit a 30 °C maximum differential between average and hot spot temperatures. Therefore, the digital display would indicate approximately 20 °C + 30 C + 150 °C = 200 °C total. Note that the alarm would operate at this point to warn that the transformer is approaching the maximum temperature limit of the insulation system.

### Table 9: Performance Specifications

| Performance Measurement    | Specification                                                                      |  |  |  |
|----------------------------|------------------------------------------------------------------------------------|--|--|--|
| Input Power                | 120/240 Vac, ±15%, 50/60 Hz                                                        |  |  |  |
| Range                      | 0–250 °C                                                                           |  |  |  |
| Display Resolution         | 1°C High resolution mode (increments)                                              |  |  |  |
|                            | ±0.8% ± one count under normal conditions                                          |  |  |  |
| Accuracy                   | ±2% ±one count under extreme conditions:<br>Ambient temperature colder than -10 °C |  |  |  |
| Memory Retention           | 40 years (with power off)                                                          |  |  |  |
| Delau Detinge              | Fans (each relay)<br>20 A at 120/240 Vac<br>1 hp at 120 Vac, 2 hp at 240 Vac       |  |  |  |
| Relay Raungs               | Alarm and Trip<br>10 A at 120 Vac (resistive)<br>8 A at 240 Vac (resistive)        |  |  |  |
|                            | 0–1 mA, 10,000 ¾ maximum, or                                                       |  |  |  |
| Remote Output Current Loop | 4–20 mA, 500 ¾ maximum                                                             |  |  |  |
|                            | Accuracy ±1% of full scale reading                                                 |  |  |  |

### Thermocouples and the Temperature Display

### Table 10: Mechanical Specifications

| Mechanical Measurement | Specification                                                                                                    |
|------------------------|----------------------------------------------------------------------------------------------------|
| Front Panel            | Front panel graphic overlay 8 in x 11 in<br>(203.2 mm x 279.4pmm)                                                                |
| Mounting Panel         | Mount through cutout 7.75 in. width x 10.50 in.<br>height (196.9 x 266.7 mm) with four .218 in<br>(5.53 mm) diameter hinge holes |
| Depth                  | 3.2 in (81.3 mm)                                                                                                    |
| Weight                 | 3 lbs (1.4 kg)                                                                                                    |
| Terminals              | Screw terminal; maximum 12-gauge wire                                                                                            |

### Table 11: Approvals

| Approvals | UL per UL 873                                   |  |  |
|-----------|-------------------------------------------------|--|--|
|           | C-UL per CSA 22.2 No. 24-93                     |  |  |
|           | CE per EMC standard No. EN50081-1 and EN50082-2 |  |  |

### Table 12: MODEL 98 Register List

| Modbus             | SY/MAX S                              |                                                                                                    | Special Symax      |                                                                                                    |                           |
|--------------------|---------------------------------------|----------------------------------------------------------------------------------------------------|--------------------|----------------------------------------------------------------------------------------------------|---------------------------|
| Register<br>Number | Read Registers                        | Comments                                                                                                    | Register<br>Number | Register                                                                                                    | Returns                   |
| 40001              | Temperature left phase                | Normal temp range is 0-255d in low byte.                                                                                                    | 1                  | 8172                                                                                                    | 0                         |
| 40002              | Temperature center phase              | A value of 8000h indicates invalid data.                                                                                                    | 2                  | 8173<br>8174                                                                                                    | 8176                      |
| 40003              | Temperature right phase               |                                                                                                    | 3                  | 8175<br>8176                                                                                                    | 0                         |
| 40004              | ETM status                            | bit $0 = 1$ = some other bit is 1<br>bit $1 = 1$ = ON, fan state<br>bit $2 = 1$ = ON, alarm state<br>bit $3 = 1$ = ON, trip state<br>bit $4 = 1$ = ON, buzzer state<br>bit $5 = 1$ = ON, manual fan state                                                                                                    | 4                  | 8177         0           8178         0           8179         0           8180         0           8181         0           8182         0 |                           |
| 40005              | Maximum stored temperature            | Normal temperature range is 0–255d in low byte.                                                                                                    | 5                  | 8183                                                                                                    | 0                         |
| 40006              | Phase with maximum stored temperature | bit 0 is always a 1<br>bit 1 = 1 indicates maximum stored temp was left phase<br>bit 2 = 1 indicates maximum stored temp was center phase<br>bit 3 = 1 indicates maximum stored temp was right phase                                                                                                    | 6                  | 8184<br>8185<br>8186<br>8187                                                                                                    | 0<br>0<br>4<br>0          |
| 40007              | Temperature at unit's terminal block  | The lo byte indicates temperature at the intrument terminal block in degrees C. Temperatures below zero will show as zero.                                                                                                    | 7                  | 8188<br>8189<br>8190<br>8191<br>8192                                                                                                    | 15060<br>0<br>0<br>0<br>0 |
| 40008              | Diagnostic status                     | bit $0 = 1$ = some other bit is 1<br>bit $1 = 1$ = failed A/D converter<br>bit $3 = 1$ = failed terminal block temperature sensor<br>bit $4 = 1$ = failed EEROM<br>bit $5 = 1$ = failed display driver                                                                                                    | 8                  |                                                                                                    |                           |
| 40009              | Phase status                          | bit $0 = 1$ = some other bit is 1<br>bit $1 = 1$ = left phase disabled<br>bit $2 = 1$ = center phase disabled<br>bit $3 = 1$ = right phase disabled<br>bit $4 = 1$ = left phase has failed sensor<br>bit $5 = 1$ = center phase has failed sensor<br>bit $6 = 1$ = right phase has failed sensor<br>bit $7 = 1$ = fan exerciser is disabled | 9                  | _                                                                                                    |                           |
| 40010              | Fan setpoint                          |                                                                                                    | 10                 | _                                                                                                    |                           |
| 40011              | Alarm setpoint                        |                                                                                                    | 11                 |                                                                                                    |                           |
| 40012              | Trip setpoint                         | Setpoint and deadband are 8 bit data in the low order byte.                                                                                                    | 12                 |                                                                                                    |                           |
| 40013              | Fan deadband                          |                                                                                                    | 13                 |                                                                                                    |                           |
| 40014              | Alarm deadband                        |                                                                                                    | 14                 |                                                                                                    |                           |
| 40015              | Trip deadband                         |                                                                                                    | 15                 |                                                                                                    |                           |
| 40016              | Fan exercise interval                 | 1 to 720 hours (up to 30 Days)                                                                                                    | 16                 |                                                                                                    |                           |
| 40017              | Fan exercise run time                 | 1 to 120 minutes                                                                                                    | 17                 |                                                                                                    |                           |
| 40018              | Time since last ran exercise          | 1 to 720 hours (up to 30 Days)                                                                                                    | 18                 |                                                                                                    |                           |
| 40019              | Firmware version                      |                                                                                                    | 19                 |                                                                                                    |                           |
| 48188              | Device I.D.                           | 15060d (15060-15069 reserved for ETM)                                                                                                    | 8188               | _                                                                                                    |                           |
| Write Registers    |                                       |                                                                                                    |                    | -                                                                                                    |                           |
| 40050              | Set manual fan function ON/OFF        | 0001 turns the Fan ON. 0000 sets the fan to AUTO.                                                                                                    | 50                 | -                                                                                                    |                           |
| 40051              | Reset maximum stored temperature      | 0001 sets the maximum temp stored to current max temp.                                                                                                    | 51                 |                                                                                                    |                           |
| 40052              | Reset unit                            | 0001 resets the unit.                                                                                                    | 52                 |                                                                                                    |                           |
| 40053              | Buzzer control                        | 0001 turns the buzzer ON. 0000 turns the buzzer OFF.                                                                                                    | 53                 | _                                                                                                    |                           |
| SEM Revised 2/4/99 | (added #9 to SY/MAX column)           |                                                                                                    |                    | -                                                                                                    |                           |

### MAINTENANCE LOG

| DATE | INITIALS | ACTIONS |
|------|----------|---------|
|      |          |         |
|      |          |         |
|      |          |         |
|      |          |         |
|      |          |         |
|      |          |         |
|      |          |         |
|      |          |         |
|      |          |         |
|      |          |         |
|      |          |         |
|      |          |         |
|      |          |         |
|      |          |         |
|      |          |         |
|      |          |         |
|      |          |         |
|      |          |         |
|      |          |         |
|      |          |         |
|      |          |         |
|      |          |         |
|      |          |         |
|      |          |         |
|      |          |         |
|      |          |         |
|      |          |         |
|      |          |         |
|      |          |         |
|      |          |         |
|      |          |         |
|      |          |         |
|      |          |         |
|      |          |         |
|      |          |         |
|      |          |         |
|      |          |         |
|      |          |         |
|      |          |         |
|      |          |         |
|      |          |         |
|      |          |         |
|      |          |         |
|      |          |         |
|      |          |         |
|      |          |         |
|      |          |         |

# Controlador digital de temperatura MODEL 98

Para transformadores en media tensión Clases 7300, 7400

Conservar para uso futuro.

|   |       | MODE       | L 98 |
|---|-------|------------|------|
|   |       | •          | 1 IR |
|   | MAX   | G          |      |
|   |       |            |      |
|   |       |            |      |
| 0 |       |            |      |
| ~ | FAN   | MANUAL FAN |      |
|   | -     | ON/AUTO    |      |
|   | ALARM | SILENCE    |      |
|   |       | MAX MEMORY |      |
|   |       | RESET      |      |
|   |       |            |      |
|   |       |            |      |
|   |       |            |      |
|   |       |            |      |
| ſ |       |            |      |
|   |       |            |      |

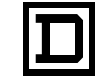

SQUARE D

4

La adición de cualquiera de los dos símbolos a una etiqueta de seguridad de "Peligro" o "Advertencia" indica que existe un peligro eléctrico que causará lesiones si no se siguen las instrucciones.

Lea detenidamente estas instrucciones y realice una inspección visual del

equipo para familiarizarse con él antes de instalarlo, hacerlo funcionar o mantenerlo. Los siguientes mensajes especiales pueden aparecer en este boletín o en el equipo para advertirle sobre peligros potenciales o llamar su atención sobre cierta información que clarifica o simplifica un procedimiento.

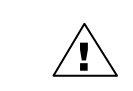

Este es el símbolo de alerta de seguridad. Se usa para avisar sobre peligros potenciales de lesiones. Respete todos los mensajes de seguridad con este símbolo para evitar posibles lesiones o la muerte.

# A PELIGRO

PELIGRO indica una situación de peligro inminente que, si no se evita, **causará** la muerte o lesiones serias.

# ADVERTENCIA

ADVERTENCIA indica una situación potencialmente peligrosa que, si no se evita, **puede causar** la muerte o lesiones serias.

# **APRECAUCION**

PRECAUCION indica una situación potencialmente peligrosa que, si no se evita, **puede causar** lesiones menores o moderadas.

# PRECAUCION

PRECAUCION, cuando se usa sin el símbolo de alerta de seguridad, indica una situación potencialmente peligrosa que, si no se evita, **puede causar** daños a la propiedad.

NOTA: Proporciona información adicional para clarificar o simplificar un procedimiento.

Solamente el personal de mantenimiento eléctrico especializado deberá prestar servicios de manteni-miento al equipo eléctrico. La Compañía no asume responsabilidad alguna por las consecuencias emergentes de la utilización de este material.

**OBSERVE QUE** 

| CONTENIDO | SECCION 1                 | —INTRODUCCION                                    |  |  |
|-----------|---------------------------|--------------------------------------------------|--|--|
|           | SECCION 2                 | — PRECAUCIONES DE SEGURIDAD6                     |  |  |
|           | SECCION 3                 | INSTALACION6                                     |  |  |
|           | Conexic                   | ones                                             |  |  |
|           | Conexić                   | ón a la fuente de alimentación7                  |  |  |
|           | Diagran                   | na de cableado                                   |  |  |
|           | Conexiá                   | ón a una salida del bucle de corriente remota    |  |  |
|           | Cablead                   | do de comunicación11                             |  |  |
|           | Conexiá                   | ón al sistema POWERLOGIC11                       |  |  |
|           | Protoco                   | los MODBUS y SY/MAX12                            |  |  |
|           | SECCION 4                 |                                                  |  |  |
|           | Diodos                    | emisores de luz (LED) de estado de               |  |  |
|           | los relev                 | vadores de salida—FAN, ALARM y TRIP              |  |  |
|           | Control                   | manual de les ventiladores e senladores          |  |  |
|           | Dosactiv                  |                                                  |  |  |
|           | Verifica                  |                                                  |  |  |
|           | Restabl                   | ecimiento de la temperatura máxima almacenada 15 |  |  |
|           | Configu                   | ración de las comunicaciones                     |  |  |
|           | Códigos                   | s de error del controlador                       |  |  |
|           |                           |                                                  |  |  |
|           | SECCION 5                 |                                                  |  |  |
|           | Pruebas al controlador 18 |                                                  |  |  |
|           |                           |                                                  |  |  |
|           | SECCION 6                 | ESPECIFICACIONES                                 |  |  |
|           | Los ten                   |                                                  |  |  |
|           | REGISTRO                  | DE MANTENIMIENTO21                               |  |  |
| TABLAS    | Tabla 1:                  | Salidas del controlador 5                        |  |  |
| IADEAU    | Tabla 1:<br>Tabla 2:      | Conexiones precableadas en la fábrica            |  |  |
|           | Tabla 3:                  | Designaciones del conector de terminales         |  |  |
|           | Tabla 4:                  | Velocidad en baudios                             |  |  |
|           | Tabla 5:                  | Ajustes de paridad 15                            |  |  |
|           | Tabla 6:                  | Ajustes del bit de paro 16                       |  |  |
|           | Tabla 7:                  | Códigos de error 17                              |  |  |
|           | Tabla 8:                  | Ajustes de fábrica                               |  |  |
|           | Tabla 9:                  | Especificaciones de rendimiento                  |  |  |
|           | Tabla 10:<br>Tabla 11:    | Aprohagionas 10                                  |  |  |
|           | τανία (1.                 | Aprobaciones                                     |  |  |
| FIGURAS   | Figura 1:                 | Fuente de alimentación 8                         |  |  |
|           | Figura 2:                 | Diagrama de cableado                             |  |  |
|           | Figura 3:                 | Enlace RS-485 12                                 |  |  |
|           | Figura 4:                 | Detalles del panel frontal 13                    |  |  |

### GARANTIA

### GARANTIA PARA LOS CLIENTES QUE COMPRAN EL EQUIPO POR MEDIO DE DISTRIBUIDORES AUTORIZADOS DE SQUARE D Y PARA LOS CLIENTES QUE COMPRAN EL EQUIPO DIRECTAMENTE EN SQUARE D.

Square D garantiza el equipo que fabrica contra defectos en materiales y mano de obra por un plazo de dieciocho (18) meses a partir de la fecha de facturación de Square D o de sus representantes de ventas autorizados. Si durante el plazo de la garantía el propietario descubre defectos en el equipo y notifica de inmediato a Square D por escrito, Square D reparará o reemplazará, a su opción, las piezas o reembolsará el precio de compra. Esta garantía no se aplica a (a) equipo que no haya sido fabricado por Square D, (b) equipo que ha sido reparado o alterado por alguna persona ajena a Square D, (c) equipo que ha sido expuesto a negligencia, accidentes o daño por circunstancias fuera del control de Square D, o ha sido expuesto a operación, mantenimiento o almacenamiento inapropiado o a otro uso o servicio anormal. En lo que se refiere al equipo vendido pero no fabricado por Square D, las obligaciones de la garantía de Square D cumplirán en todos los aspectos y estarán limitadas a la garantía que el proveedor del equipo ofrece a Square D. Las garantías antedichas no cubren el reembolso de gastos demano de obra, transporte, retiro, instalación u otros gastos que se havan incurrido en conexión con la reparación o el reemplazo.

Square D no estará sujeto a ninguna otra obligación ni responsabilidad con respecto al equipo fabricado por Square D o servicios proporcionados por Square D a menos que Square D lo autorice expresamente por escrito.

LAS GARANTIAS ANTEDICHAS SON EXCLUSIVAS Y REEMPLAZAN A CUALQUIER OTRA GARANTIA EXPLICITA O IMPLICITA, EXCEPTO LAS GARANTIAS DE TITULO, INCLUIDAS, PERO SIN LIMITARSE A ELLAS, LAS GARANTIAS DE COMERCIABILIDAD E IDONEIDAD PARA UN FIN EN PARTICULAR.

### SECCION 1—INTRODUCCION

El controlador de temperatura digital MODEL 98 puede supervisar continuamente hasta un máximo de tres termopares en los devanados de un transformador tipo seco. En base a las temperaturas en los devanados, el controlador puede realizar las siguientes funciones:

- El controlador puede visualizar la temperatura actual de cada uno de los devanados y encender los diodos emisores de luz correspondientes en la parte frontal del controlador los cuales identifican la temperatura de devanado que se está visualizando. También almacena y visualiza la temperatura más alta de los devanados e identifica el devanado que causó dicha temperatura.
- El controlador puede hacer funcionar los relevadores que activan los ventiladores o sopladores, hacer sonar la alarma por temperatura alta o activar un disparo por temperatura alta. El controlador compara las tres temperaturas de devanado más altas con los puntos de ajuste almacenados en la memoria del controlador. Es posible verificar estos puntos de ajuste desde el controlador o a través del System Manager Software (SMS-3000) POWERLOGIC<sup>®</sup>.
- El controlador también se puede conectar como parte de un sistema completo de supervisión y control de la alimentación POWERLOGIC, fabricado por Square D. El controlador puede transferir al sistema POWERLOGIC información en tiempo real sobre las temperaturas de devanado, el estado de los relevadores y los puntos de ajuste almacenados en la memoria del controlador. Una vez que se ha transferido esta información al sistema POWERLOGIC, ésta se puede utilizar en tablas, gráficos e informes.
- En cualquier momento, puede realizar pruebas al controlador para verificar su funcionamiento, aunque el controlador lo realiza continuamente las verificaciones internas y visualiza los códigos de error si se detecta algún problema de funcionamiento.

La tabla 1 muestra las salidas del controlador. Si desea obtener detalles adicionales acerca de las funciones del controlador, consulte la "Sección 4— Operación" en la página 13.

| Datos                                  | Lectura                        | Acción                                                                                                    |  |
|----------------------------------------|--------------------------------|----------------------------------------------------------------------------------------------------|--|
|                                        | Fase izquierda                 |                                                                                                    |  |
|                                        | Fase intermedia                | Visualiza la temperatura e ilumina el diodo emisor de<br>luz correspondiente.                                               |  |
| Temperatura actual                     | Fase derecha                   |                                                                                                    |  |
|                                        | Temperatura máx.<br>almacenada | Visualiza la temperatura e ilumina los diodos<br>emisores de luz correspondientes al devanado y a la<br>temperatura máxima. |  |
|                                        | Ventilador                     | Activa los ventiladores o compresores e ilumina el<br>diodo emisor de luz del ventilador.                                   |  |
| Ajustes y estado de<br>los relevadores | Alarma                         | Hace sonar el timbre de alarma e ilumina el diodo emisor de luz de alarma.                                                  |  |
|                                        | Disparo                        | Activa un relevador e ilumina el diodo emisor de luz de disparo.                                                            |  |

Tabla 1: Salidas del controlador

Este boletín de instrucciones no es una guía de aplicación para el controlador MODEL 98 o un sustituto de una capacitación adecuada en los procedimientos de trabajo con este equipo eléctrico y cualquier otro relacionado. La instalación de este equipo eléctrico puede requerir licencias o capacitación especial. Consulte los códigos nacionales, locales y de la industria correspondientes para informarse de los requisitos específicos.

El funcionamiento satisfactorio de este dispositivo depende de varios factores tales como su instalación, condiciones de servicio técnico y servicios de mantenimiento. A menos que haya sido diseñado para otras aplicaciones específicas, este dispositivo deberá ser instalado en un transformador que funcione bajo las condiciones especificadas en la norma ANSI/IEEE C57.12.01 y por los códigos locales.

NOTA: Si necesita información adicional que no encuentre en este boletín de instrucciones, comuníquese con la oficina de ventas de Square D más cercana a usted o con el departamento de servicios Schneider llamando al 5804-5000 en México y al 1-800-634-2003 en los EUA.

# SECCION 2— PRECAUCIONES DE SEGURIDAD

## PELIGRO

# PELIGRO DE DESCARGA ELECTRICA, QUEMADURAS O EXPLOSION

- Lea y comprenda todas las instrucciones en este boletín antes de hacer funcionar o prestar servicios de mantenimiento al controlador digital de temperatura MODEL 98. También lea y comprenda las instrucciones en el boletín del transformador antes de instalar, hacer funcionar o prestar servicios de mantenimiento a un transformador tipo seco. Siga todos los códigos locales y nacionales aplicables.
- El controlador ha sido diseñado para funcionar y recibir servicios de mantenimiento mientras está energizado. Sin embargo, varias piezas del transformador funcionan con tensiones altas. NO TOQUE las piezas del transformador. Utilice sólo herramientas eléctricamente aisladas así como ropa y equipo de protección adecuados cuando trabaje alrededor de equipo eléctrico.
- Desenergice el transformador y verifíquelo antes de prestarle servicio técnico. La activación de un dispositivo de protección primaria puede ser evidencia de un transformador averiado. No vuelva a energizar el transformador hasta encontrar la causa de activación de este dispositivo.
- No confíe en indicadores visuales tales como la posición del interruptor o el desmontaje de fusibles para determinar una condición de desenergización. Siempre suponga que una terminal está energizada a no ser que haya verificado su desenergización y puesta a tierra con un medidor de tensión nominal adecuado.

El incumplimiento de cualquiera de estas precauciones podrá causar la muerte o lesiones serias.

El controlador MODEL 98 viene instalado de fábrica en el transformador cuando solicita un paquete de enfriamiento de aire forzado, provisiones para enfriamiento de aire en el futuro (paquete sin ventiladores) o provisiones para la supervisión del transformador solamente.

NOTA: Cualquier desmontaje y remontaje del gabinete o cualquier otra parte del transformador será responsabilidad exclusiva del propietario y podrá anular la garantía. Square D Company ofrece servicios Schneider para garantizar una instalación del controlador autorizada por la fábrica.

El controlador MODEL 98 viene de fábrica en una caja de control aislada que le permite el acceso al controlador sin desenergizar el transformador. No energice el transformador si se ha retirado o forzado la caja aislada.

### SECCION 3—INSTALACION

# La caja aislada proporciona seguridad adicional al usuario y protege el controlador contra el flujo libre de corrientes de aire, tales como aquéllas causadas por la conexión de los ventiladores. La corriente de aire puede causar lecturas incorrectas.

Si ha adquirido el controlador independientemente y no ha sido instalado en la fábrica, comuníquese con la planta de transformadores de media tensión de Square D para solicitar instrucciones sobre la instalación recomendada.

El tipo de conexión necesaria depende del uso del controlador:

- **Conexiones de alimentación**. Si el controlador viene de fábrica sin alimentación independiente; se necesita una conexión para la alimentación de control. El resto del cableado es realizado en la planta de transformadores de Square D.
- **Conexiones de supervisión remotas**. Si el controlador se utiliza con una pantalla y alarma remotas; se deberá cablear el controlador para utilizarlo de esta manera.
- Conexiones del sistema POWERLOGIC<sup>®</sup>. Si el controlador es parte de un sistema de monitoreo y control de alimentación, el controlador deberá conectarse al sistema.

# PELIGRO

# PELIGRO DE DESCARGA ELÉCTRICA, QUEMADURAS O EXPLOSION

- Repase la "Seccion 2— Precauciones de Seguridad" en la página 6, antes de realizar cualquier conexión.
- Asegúrese de que todo el personal, herramientas, cables del controlador y otro material o equipo de trabajo estén alejados del transformador y la caja de control antes de energizar el controlador.

El incumplimiento de estas precauciones podrá causar la muerte o lesiones serias.

Para conectar el controlador a la fuente de alimentación de 120 ó 240 V~(ca), conecte TB3-3 al neutro y TB3-4 a la línea. Conecte la tierra física a TB2-11 (vea la figura 1). Vea la tabla 2 en la página 10, para informarse sobre los ajustes correctos de los puentes.

# A PRECAUCION

### PELIGRO DE DAÑO AL EQUIPO

Asegúrese de que los puentes de selección de alimentación sean los correctos.

El incumplimiento de esta precaución puede causar lesiones o daño al equipo.

Esto también conecta la alimentación al relevador #1 de control del ventilador. Si se proporcionan ventiladores o compresores dobles, se conectan con anterioridad TB3-7 y TB3-8 para la alimentación del relevador #2 de control del ventilador.

### Conexiones

### Conexión a la fuente de alimentación

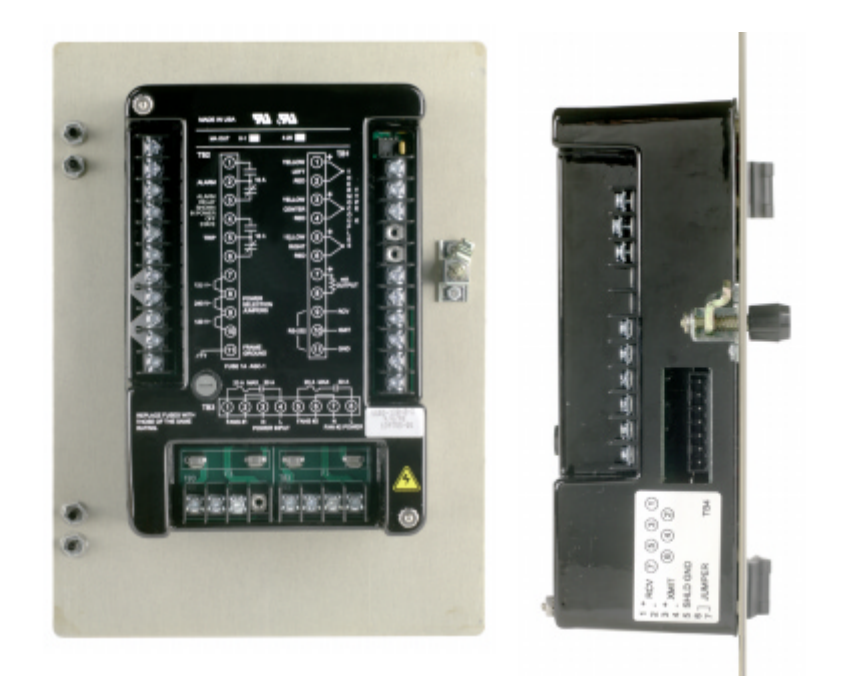

Figura 1: Fuente de alimentación

# A PRECAUCION

### PELIGRO DE DAÑO AL EQUIPO

Antes de energizar el equipo, asegúrese de que todo el personal y equipo estén alejados de los compresores o ventiladores.

El incumplimiento de esta precaución puede causar lesiones o daño al equipo.

Cuando se energiza el controlador, primero se conectarán los ventiladores o compresores y luego se desconectarán después de transcurrir un minuto aproximadamente. Esto se puede utilizar como una prueba inicial para verificar el funcionamiento de todos los ventiladores y compresores.

El controlador se protege con un fusible de un ampere. Si se quema el fusible, revise los puentes de selección de alimentación y cerciórese de que estén ajustados en la tensión de entrada correcta de la alimentación.

No sustituya ni vuelva a energizar el controlador hasta corregir la situación. Si cree que el controlador está conectado correctamente, asegúrese de que toda la alimentación esté desenergizado, sustituya el fusible de un ampere y vuelva a energizar el controlador. Si no se puede corregir la situación, comuníquese con el departamento de servicios técnicos para el cliente de la planta de transformadores de media tensión de Square D llamando al (704) 283-7411. Todas las demás conexiones se realizan en la planta de transformadores. Utilice la tabla 2 en la página 10, como referencia para las conexiones de precableado.

### Diagrama de cableado

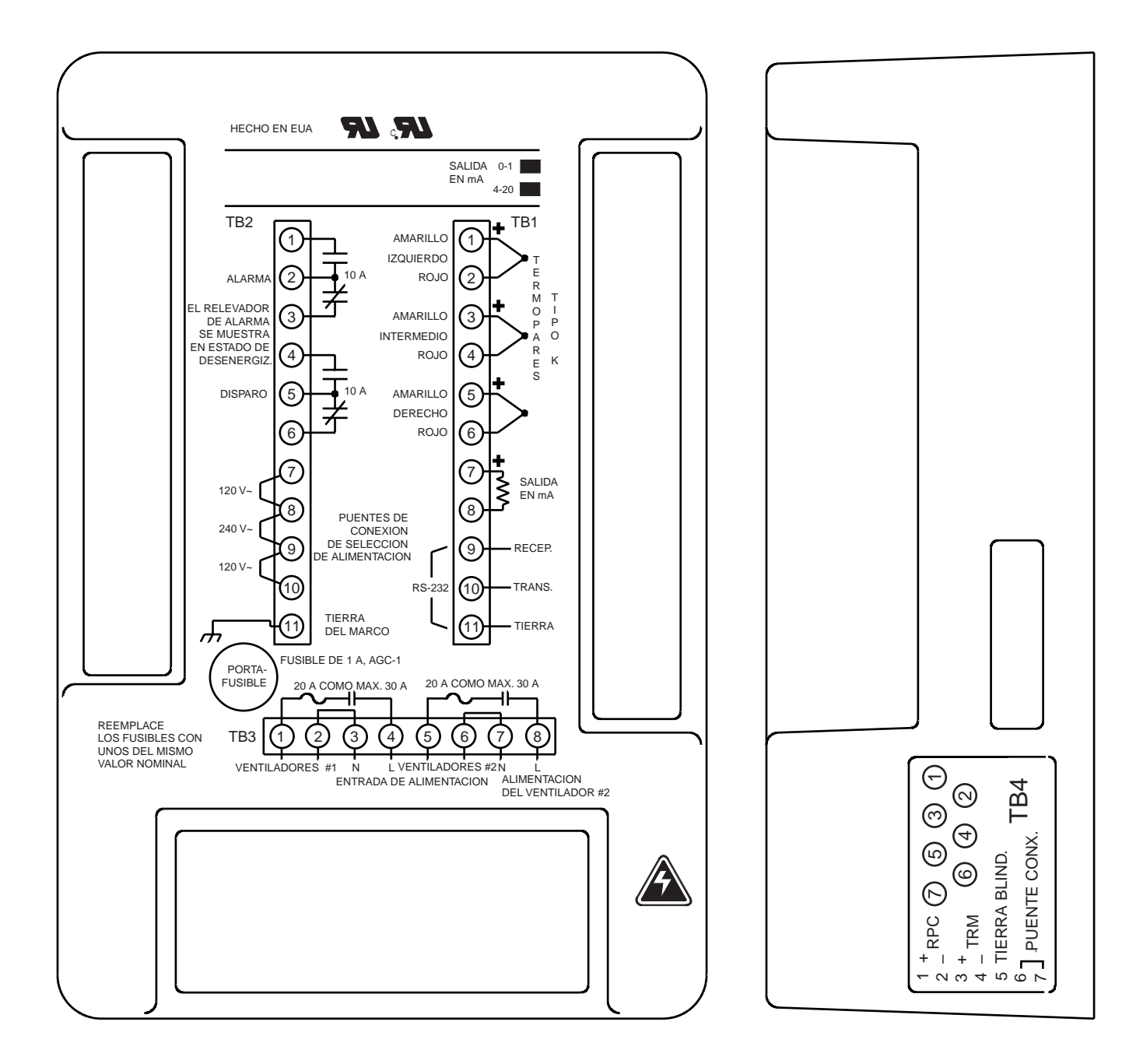

Figura 2: Diagrama de cableado

# A PRECAUCION

### PELIGRO DE DAÑO AL EQUIPO

Es posible que el transformador no funcione de la manera que fue diseñado si se cambian los ajustes del ventilador, la alarma o el disparo. Solamente un representante autorizado de Square D puede realizar cambios a los puntos de ajuste del controlador. Si necesita cambiar los ajustes de fábrica, póngase en contacto con el departamento de servicios Schneider.

El incumplimiento de esta precaución puede causar lesiones o daño al equipo.

### Tabla 2: Conexiones precableadas en la fábrica

| Tipo de<br>conexión                    | Terminal del<br>controlador | Artículo                                                                                                    | Información de conexión                                                                                                    |  |  |  |
|----------------------------------------|-----------------------------|----------------------------------------------------------------------------------------------------|----------------------------------------------------------------------------------------------------|--|--|--|
|                                        | TB1-1 a TB1-2               | Sensor de termopar #1                                                                                                    | l os termonares tipo K son estándar. El conductor amarillo se conecta                                                                                                    |  |  |  |
| Termopares                             | TB1-3 a TB1-4               | Sensor de termopar #2                                                                                                    | a la terminal positiva $(1, 3 \circ 5)$ y el conductor rojo a la terminal negativa                                                                                                    |  |  |  |
|                                        | TB1-5 a TB1-6               | Sensor de termopar #3                                                                                                    | (2, 4 ó 6).                                                                                                    |  |  |  |
| Salida en mA                           | TB1-7, 8                    | Bucle de corriente de salida en miliamperes                                                                                                    | Proporciona una corriente proporcional a la temperatura más alta<br>actual.<br>TB-17 es la terminal positiva.                                                                                                    |  |  |  |
|                                        | TB1-9                       | Datos que se transfieren al controlador                                                                                                    | El controlador viene de fábrica completamente programado y listo para                                                                                                    |  |  |  |
|                                        | TB1-10                      | Datos que provienen del controlador                                                                                                    | funcionar. Sin embargo, en situaciones o condiciones especiales de<br>funcionamiento, el controlador puede requerir programación                                                                                                    |  |  |  |
| Enlace<br>RS-232<br>TB1-11             |                             | Conexiones a tierra para el enlace de datos                                                                                                    | alternativa. Se proporciona un enlace de datos RS-232 para configurar<br>los parámetros programables del controlador. Si se necesita<br>información adicional o modificaciones a los puntos de ajuste, póngase<br>en contacto con el departamento de servicio al cliente después del<br>envío de la planta de transformadores de media tensión de Square D<br>llamando al (704) 283-7411. Aunque los puntos de ajuste son<br>programables, solamente un representante autorizado de Square D<br>puede modificar los parámetros típicos de configuración. |  |  |  |
| Conexión de                            | TB2-7 a 8<br>TB2-9 a        | Tensión de 120 V~ (ca)<br>Puente TB2-7 a 8 y puente TB2-9 a 10                                                                                                    | Es posible que se dañe el controlador si se conecta incorrectamente.<br>El controlador está diseñado para funcionar en un sistema de 120 V~                                                                                                    |  |  |  |
| la fuente de<br>alimentación TB2-8 a 9 |                             | Tensión de 240 V~ (ca )<br>Puente TB2-8 y 9                                                                                                    | la fuente de alimentación corresponda con los puentes de selección de<br>tensión. Para obtener una conexión correcta se necesitan las<br>terminales entre los puentes.                                                                                                    |  |  |  |
|                                        | TB3-1, 2                    | Ventilador #1—Los contactos se conectan<br>internamente a la fuente de alimentación a través<br>de un fusible interno al controlador.                                                                                                    |                                                                                                    |  |  |  |
|                                        | TB3-5, 6<br>TB3-7, 8        | Ventilador #2—Controla los ventiladores o<br>compresores a través de un fusible conectado a<br>TB3-5, 6. El circuito del ventilador #2 está<br>eléctricamente separado del circuito del<br>ventilador #1 y se alimenta desde TB3-7, 8.                       | El controlador tiene dos circuitos para controlar los ventiladores o<br>compresores. Cada circuito está protegido por su propio fusible y<br>controlado por un relavidor independiente con un controla de 1847.                                                                                                    |  |  |  |
| Contactos del<br>relevador             | TB2-1, 2, 3                 | Alarma—Los contactos de 1P2T (forma C) en<br>TB2-1,2,3 indican una condición de alarma. Por lo<br>general, este relevador se ajusta para estar<br>energizado en el estado normal y para que la<br>pérdida de alimentación de control produzca una<br>alarma. | Forma A. El contacto se abre cuando está desenergizada la unidad.<br>Los contactos de los relevadores de alarma y disparo son de 1P2T,<br>Forma C. El relevador de la alarma está normalmente energizado y<br>cambia de estado cuando se pierde energía. El relevador del disparo<br>está normalmente desenergizado y no cambia de estado cuando se<br>pierde energía.                                                                                                    |  |  |  |
|                                        | TB2-4, 5, 6                 | Disparo—Los contactos de 1P2T (forma C) en<br>TB2-4,5,6 indican el alcance del estado de<br>disparo por la temperatura que se está<br>supervisando. Por lo general, cuando este<br>relevador está desconectado se ajusta para estar<br>desenergizado.        |                                                                                                    |  |  |  |

Cableado de comunicación

Conexión al sistema POWERLOGIC El controlador de temperatura proporciona una señal analógica en miliamperes para utilizarse con un medidor remoto o sistemas SCADA. El acceso a esta salida se realiza a través de las terminales TB1 7 y 8. Consulte los datos del controlador ubicados en la cubierta posterior para informarse del tipo de salida (0–1 ó 4–20 mA).

El controlador MODEL 98 está equipado con un puerto de comunicaciones RS-485. El estándar RS-485 le permite conectar en cadena de margarita hasta un máximo de 32 dispositivos en un solo enlace de comunicaciones.

El controlador se puede conectar a los puertos de comunicaciones utilizando:

- Una computadora personal con tarjeta SY/LINK<sup>®</sup> o vía de acceso Ethernet POWERLOGIC,
- Un módulo de interfaz de la red POWERLOGIC
- Un controlador programable SY/MAX
- Otros dispositivos principales (host) con puerto compatible con POWERLOGIC

Si desea obtener una explicación detallada de las configuraciones del sistema descritas anteriormente, consulte el capítulo 3 del boletín de instrucciones no. 3020IM9301R10/97 de Square D.

Para conectar el controlador MODEL 98 en cadena de margarita con otros dispositivos compatibles con POWERLOGIC, utilice un cable de comunicaciones con pares trenzados blindados (Belden 8723 o uno equivalente). Consulte la tabla 3 en la página 13, de este boletín para informarse de las designaciones del conector del bloque de terminales RS-485. Para evitar problemas de comunicación, no coloque el controlador MODEL 98 en la última posición de una cadena.

El controlador MODEL 98 ha sido diseñado para conectarlo con el sistema de supervisión y control de alimentación POWERLOGIC de Square D, utilizando protocolos MODBUS<sup>®</sup> o SY/MAX. Todas las funciones de configuración de las comunicaciones que normalmente se realizan en el controlador, se pueden realizar remotamente mediante una computadora personal con System Manager Software (SMS). Después de instalar el disco del tipo de dispositivo MODEL 98, el software SMS-300 proporciona soporte básico al controlador permitiendo la visualización y almacenamiento remoto de registros cronológicos/alarmas, tendencias históricas y tablas de datos estándar.

El programa de instalación del tipo de dispositivo MODEL 98 se puede obtener:

- Transfiriéndolo del sitio web POWERLOGIC.com
- Solicitando una copia en un disco flexible de 3,5 pulgadas, llamando al departamento de servicio al cliente de la planta de transformadores de media tensión de Square D al (704) 283-7411.

Los usuarios del SMS versión 3.02a pueden consultar la sección "Configuración del soporte básico y funcionamiento" del manual del usuario o del sistema de ayuda del SMS para aprender a agregar un dispositivo al sistema. Los usuarios del SMS versión 3.1 pueden aprender a agregar un dispositivo al sistema consultando la sección "Utilización de los dispositivos" del sistema de ayuda del SMS. La instalación del tipo de dispositivo MODEL 98 se encuentra disponible solamente para aquellos sistemas que utilizan la versión 3.02a o una posterior del SMS. Los protocolos no son intercambiables, por lo tanto, el protocolo de su red deberá coincidir con el protocolo del controlador. Si el controlador no funciona, es posible que se haya especificado un protocolo incorrecto. Consulte la sección "Protocolos MODBUS y SY/MAX" para obtener instrucciones sobre cómo configurar el protocolo de comunicación. Si desea obtener asistencia adicional, comuníquese con la oficina de ventas de Square D más cercana o al departamento de servicios Schneider llamando al 5804-5000 en México y al 1-800-634-2003 en los EUA.

Un conector de siete terminales en un lado del controlador (figura 3) proporciona una conexión RS-485 de 4 hilos. Para realizar una conexión RS-485, enchufe el conector del controlador en él. Con el puente en las terminales 6 y 7, el microprocesador utiliza los datos del conector RS-485 e inhabilita la conexión RS-232 en las terminales posteriores.

Para configurar la velocidad en baudios en la conexión RS-485, consulte la sección "Configuración de las comunicaciones" en la página 15.

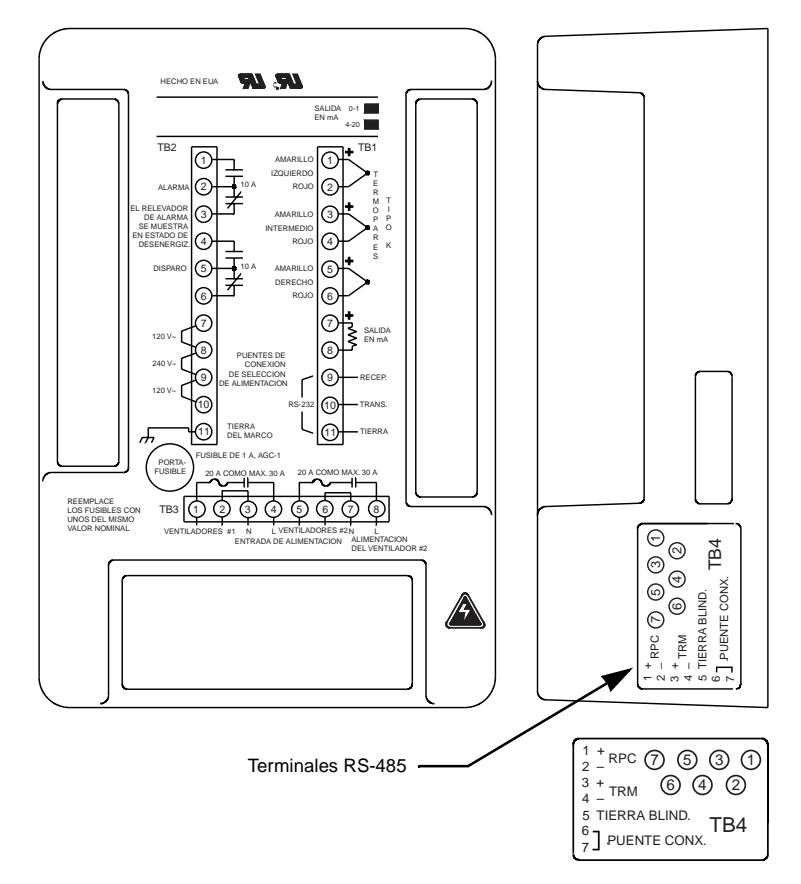

Figura 3: Enlace RS-485

Protocolos MODBUS y SY/MAX En la tabla 3 figuran las designaciones del conector del bloque de terminales RS-485.

| Tabla 3: | Designaciones | del conector | de | terminales |
|----------|---------------|--------------|----|------------|
|----------|---------------|--------------|----|------------|

| Número de terminal | Designación                                                  |
|--------------------|--------------------------------------------------------------|
| 1                  | Recepción +                                                  |
| 2                  | Recepción –                                                  |
| 3                  | Transmisión +                                                |
| 4                  | Transmisión –                                                |
| 5                  | Tierra blindada                                              |
| 6 y 7              | Deberán conectarse en puente en la entrada lógica de 0 volts |

### **SECCION 4—OPERACION**

Diodos emisores de luz (LED) de estado de los relevadores de salida—FAN, ALARM y TRIP

Tres LED indican el estado de los relevadores de salida:

- Amarillo (VENTILADOR) se ilumina cuando se activa el relevador del ventilador. El ventilador se activa cuando la temperatura del transformador excede el punto de ajuste de temperatura del relevador del ventilador.
- Rojo (ALARMA) se ilumina cuando se ha excedido la temperatura en el punto de ajuste del relevador de alarma.
- Rojo (DISPARO) se ilumina cuando se ha excedido la temperatura en el punto de ajuste del relevador de disparo. El relevador de disparo proporciona un contacto que se puede utilizar para poner fuera de servicio al transformador.

El panel frontal del controlador MODEL 98 muestra los datos de la temperatura del transformador, comunica el estado de las salidas y le permite verificar los puntos de ajuste. También, puede controlar los ventiladores y los timbres de alarma y restablecer los ajustes de temperatura máxima.

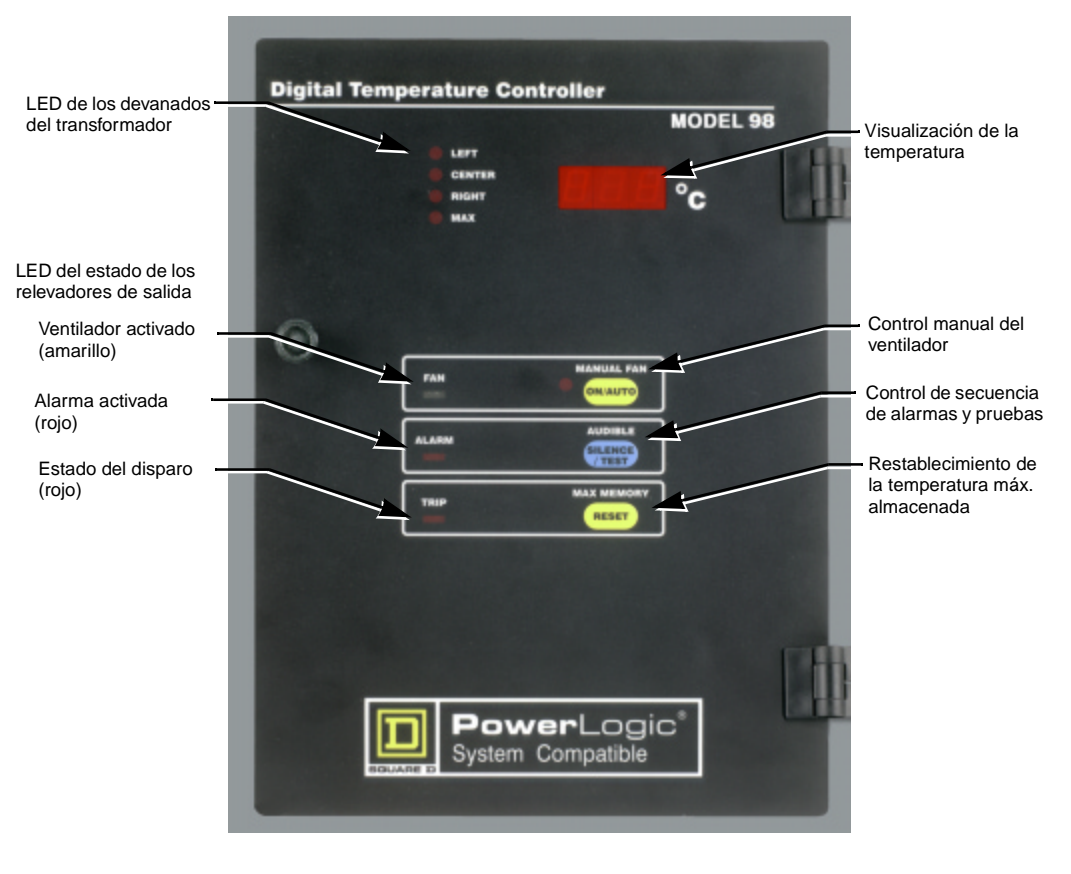

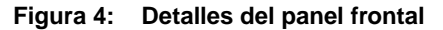

| Visualizador de temperatura                        | El visualizador de temperatura y los LED del devanado del transformador<br>funcionan juntos para comunicar la temperatura de cada devanado. Según<br>la aplicación, el controlador se ajusta en la fábrica para tomar muestras de<br>la temperatura en uno, dos o tres devanados.                                                                                                    |
|----------------------------------------------------|----------------------------------------------------------------------------------------------------|
|                                                    | La temperatura máxima que puede alcanzar cualquiera de los devanados también se almacena en la memoria del controlador. Cuando se visualiza la temperatura máxima, se iluminan dos LED. El diodo "MAX LED" se ilumina para visualizar la temperatura máxima almacenada, mientras que el LED "LEFT, CENTER o RIGHT" (IZQUIERDA, INTERMEDIO, DERECHA) se ilumina al mismo tiempo para identificar el devanado que produjo la lectura de la temperatura máxima. Es posible restablecer el ajuste de la temperatura máxima en cualquier momento, consulte la sección "Restablecimiento de la temperatura máxima almacenada" en la página 15. |
|                                                    | Durante el funcionamiento normal, el controlador muestra continuamente en secuencia las temperaturas de los devanados y la temperatura máxima almacenada mientras se ilumina el LED correspondiente. Cada lectura de los termopares se visualiza durante aproximadamente dos segundos, luego el controlador pasa automáticamente a la siguiente lectura. Consulte la sección "Los termopares y el visualizador de temperatura" en la página 18 para obtener detalles técnicos acerca de las lecturas de temperatura.                                                                                                    |
| Control manual de los ventiladores o<br>sopladores | El botón Manual Fan "ON/AUTO" del ventilador manual fuerza el encendido de los ventiladores cuando se presiona el botón "ON/AUTO" para activar manualmente el relevador del ventilador. Además, el LED rojo, en el botón del ventilador manual, se ilumina para mostrar la activación de la función de encendido de este ventilador. Los ventiladores permanecen encendidos hasta que se vuelve a presionar el botón para regresar al modo automático. Utilice la opción del ventilador manual cuando desee verificar el funcionamiento correcto del relevador del ventilador y de los ventiladores o sopladores.                        |
|                                                    | Cuando se activa e ilumina el botón Manual Fan y la temperatura excede el punto de ajuste que activa los ventiladores, la función de encendido automático del ventilador manual se restablece al presionar el botón "ON/<br>AUTO". El LED rojo se apaga pero los ventiladores permanecen encendidos. De este modo, cuando se activan automáticamente los ventiladores al detectar una temperatura superior a la del punto de ajuste, el botón "ON/<br>AUTO" no puede apagar los ventiladores.                                                                                                    |
| Desactivación del sonido de la<br>alarma           | Cada vez que se activa la alarma suena un timbre interno. Para desactivar<br>el timbre, presione el botón SILENCE/TEST. El timbre permanece apagado<br>hasta que se produce una nueva alarma. La desactivación del sonido de una<br>alarma no elimina el problema que causó la alarma. Localice y corrija la<br>situación lo más pronto posible.                                                                                                    |
|                                                    | Si la alarma está activa pero el indicador en el control no está iluminado, revise el fusible ubicado en el portafusible redondo en la cubierta posterior. El fusible es de 250 V~, 1A, 5 x 20 mm ( $1/4 \times 1$ pulg).                                                                                                    |

| Verificación de los ajustes                             | Cuando no suena el timbre, presione el botón SILENCE/TEST para iniciar<br>una secuencia de pruebas y cerciorarse de que el controlador esté<br>funcionando correctamente, así como para verificar los puntos de ajuste. La<br>secuencia de pruebas realiza las siguientes verificaciones cada dos<br>segundos: |
|---------------------------------------------------------|----------------------------------------------------------------------------------------------------|
|                                                         | <ol> <li>Visualiza el ajuste de la temperatura de activación del ventilador e<br/>ilumina el LED del ventilador.</li> </ol>                                                                                                    |
|                                                         | 2. Visualiza el ajuste de la temperatura de la alarma, ilumina el LED de la alarma y hace sonar el timbre de alarma.                                                                                                    |
|                                                         | <ol> <li>Visualiza el ajuste de la temperatura de disparo e ilumina el LED de<br/>disparo.</li> </ol>                                                                                                    |
|                                                         | 4. Visualiza la temperatura ambiente dentro del controlador.                                                                                                    |
|                                                         | <ol> <li>Visualiza 888 en el visualizador de la temperatura e ilumina los LED de<br/>la fuente de temperatura correspondiente (LEFT, CENTER, RIGHT y<br/>MAX) e ilumina el LED del ventilador manual.</li> </ol>                                                                                               |
| Restablecimiento de la temperatura<br>máxima almacenada | Presione el botón "Max Memory RESET" para borrar la memoria de la temperatura máxima almacenada. Al presionar el botón, la temperatura más alta de devanado actual se convierte en la temperatura máxima almacenada.                                                                                           |
| Configuración de las<br>comunicaciones                  | La configuración de las comunicaciones del controlador MODEL 98 puede ser<br>modificada desde el panel frontal realizando los siguientes procedimientos:                                                                                                    |

1. Presione y sostenga los tres botones hasta detener la unidad pasando por todas las lecturas (aproximadamente 3 segundos). El controlador visualiza la velocidad actual en baudios.

| Visualización | Bits por segundo |
|---------------|------------------|
| 12            | 1 200            |
| 24            | 2 400            |
| 48            | 4 800            |
| 96            | 9 600            |
| 192           | 19 200           |

### Tabla 4: Velocidad en baudios

Al presionar el botón Audible (intermedio) el visualizador retrocederá y le presentará las selecciones. Al presionar el botón (inferior) Max Memory el visualizador avanzará y le presentará las selecciones.

2. Cuando se visualice la velocidad en baudios deseada, presione el botón (superior) Manual Fan.

El visualizador muestra el ajuste actual de paridad:

### Tabla 5: Ajustes de paridad

| Visualización | Descripción            |
|---------------|------------------------|
| PE            | Paridad par (estándar) |
| PO            | Paridad impar          |
| P             | Sin paridad            |

3. Cuando aparezca la paridad deseada, presione el botón Manual Fan (superior)

El visualizador muestra el ajuste actual del bit de paro.

Si la paridad es par o impar el visualizador mostrará S1 y no se puede modificar.

Si seleccionó "Sin paridad", entonces la cantidad de bits de paro se puede ajustar en 1 ó 2 (S1 o S2). Seleccione S1 si la unidad utiliza un módem para las comunicaciones, de lo contrario S2 es el ajuste estándar.

4. Cuando aparezca el bit de paro deseado, presione el botón (superior) Manual Fan. El visualizador muestra el ajuste del protocolo actual:

Tabla 6: Ajustes del bit de paro

| Visualización | Protocolo |
|---------------|-----------|
| Sy            | SY/MAX    |
| nb            | MODBUS    |

- 5. Cuando aparezca el protocolo deseado, presione el botón (superior) Manual Fan. El visualizador muestra el ajuste de dirección actual. Al presionar el botón Audible (intermedio) el visualizador retrocederá y le presentará las direcciones. Al presionar el botón (inferior) Max Memory el visualizador avancará y le presentará las direcciones. Observe que las direcciones permitidas en el modo SY/MAX son de 1 a 199. Las direcciones permitidas en el modo MODBUS son de 1 a 255.
- 6. Presione el botón (superior) Manual Fan para que el controlador regrese a su modo de funcionamiento normal y guardar los ajustes. Si no presiona el botón durante 30 segundos, la unidad regresará automáticamente al modo de operación normal y no se modificará la configuración de la comunicación.

### Códigos de error del controlador

Durante su funcionamiento normal, el controlador verifica constantemente su propio funcionamiento. Si detecta algún problema, el controlador visualiza uno de los códigos de error descritos en la tabla 7.

| Tabla 7 | 7: | Códi | igos | de | error |
|---------|----|------|------|----|-------|
|---------|----|------|------|----|-------|

| Pantalla     | Motivo                                                                                                    | Descripción                                                                                                    | Acción correctiva                                                                                                    |
|--------------|----------------------------------------------------------------------------------------------------|----------------------------------------------------------------------------------------------------|----------------------------------------------------------------------------------------------------|
|              | Termopar averiado<br>o<br>Conexión inversa                                                                                                    | El visualizador muestra "" cuando se debe visualizar la temperatura del sensor en particular. Se muestra también el sensor que está fallando. El sistema activa la alarma, enciende los ventiladores y continúa funcionando utilizando los canales de entrada restantes. Si el controlador detecta un termopar con circuito abierto, se hace sonar la alarma y se muestra el canal defectuoso. El termopar defectuoso no produce un disparo. El visualizador también indica una conexión de termopar inversa cuando el termopar tiene una temperatura inferior en 30°C a la temperatura del bloque de terminales. | <ol> <li>Asegúrese de que los<br/>termopares estén conectados de<br/>acuerdo con el diagrama que<br/>figura 2 en la página 9.</li> <li>Realice una inspección visual de<br/>los termopares para ver si<br/>encuentra algún daño. Si están<br/>dañados, repárelos o sustitúyalos.</li> </ol> |
| E11          | Convertidor de A/D<br>averiado                                                                                                    | Se muestra "E11" en todos los canales, enciende el relevador del ventilador y activa la<br>alarma.                                                                                                    |                                                                                                    |
| E22          | Sensor de temperatura<br>del bloque de<br>terminales averiado                                                                                   | Se muestra "E22" en todos los canales, ajusta la temperatura ambiente a 30°C, activa la<br>alarma, enciende los ventiladores y continúa funcionando con una temperatura ambiente<br>de 30°C.                                                                                                    | <ol> <li>Desenergice el controlador.</li> <li>Desmonte las bisagras y</li> </ol>                                                                                                    |
| E22          | EEROM averiado<br>después de un<br>arranque inicial Se muestra "E33" en todos los canales, continúa funcionando, activa la alarma y enciendo    |                                                                                                    | desconecte los cables.<br>3. Obtenga una autorización de<br>devolución de materiales y<br>devuelva el controlador a la planta                                                                                                    |
| L33          | EEROM averiado<br>durante la<br>energización Se muestra "E33" en todos los canales, enciende el relevador del ventilador y activa la<br>alarma. |                                                                                                    | de transformadores de media<br>tensión de Square D.                                                                                                    |
| En<br>blanco | Controlador de<br>visualización averiado                                                                                                    | Temperatura en blanco, no se muestra nada en la visualización digital. El controlador<br>continúa funcionando, activa la alarma y enciende el relevador del ventilador.                                                                                                    |                                                                                                    |

# SECCION 5-MANTENIMIENTO TECNICO

Realice una inspección del controlador periódicamente durante las inspecciones normales del transformador. La frecuencia de las inspecciones depende de las condiciones de funcionamiento. Si el controlador se encuentra instalado en un transformador de Square D que está funcionando bajo condiciones normales de servicio como lo definen la norma ANSI/IEEE C57.12.01, una inspección cada cinco años puede ser suficiente. Sin embargo, si el equipo está expuesto a los elementos climatológicos, por ejemplo, al aire contaminado con partículas de polvo o humos químicos, deberá realizar una inspección visual del transformador y controlador cada tres meses o en intervalos más cortos. Después de las primeras inspecciones, determine un programa de inspecciones más definido en base a las condiciones existentes. Realice los siguientes procedimientos durante el mantenimiento técnico.

NOTA: Si encuentra algún problema durante el mantenimiento técnico, comuníquese con la oficina de ventas de Square D más cercana o llame al 5227-7979 en México o al 800-634-2003 en los EUA para comunicarse con el departamento de servicios Schneider.

# PELIGRO

### PELIGRO DE DESCARGA ELECTRICA, QUEMADURAS O EXPLOSION

- Antes de realizar este procedimiento, repase la "Seccion 2— Precauciones de Seguridad" en la página 6.
  - Antes de prestar servicio técnico al controlador, desenergice la unidad.

El incumplimiento de estas precauciones podrá causar la muerte o lesiones serias.

| Pruebas a los ventiladores o compresores | El controlador tiene un dispositivo automático para ejercitar los ventiladores<br>el cual enciende los ventiladores durante un tiempo corto en intervalos<br>prefijados. Sin embargo, durante una inspección programada del<br>transformador, encienda los compresores o ventiladores para confirmar su<br>funcionamiento correcto. Para encender los ventiladores manualmente,<br>presione el botón Manual Fan ON/AUTO. Los ventiladores permanecerán<br>encendidos hasta que vuelva a presionar el botón ON/AUTO.                                                                                                    |
|------------------------------------------|----------------------------------------------------------------------------------------------------|
| Pruebas al controlador                   | El botón TEST le permite realizar pruebas a las visualizadores de los LED<br>en el controlador para verificar su funcionamiento correcto. Se deberá<br>realizar esta prueba durante un mantenimiento técnico. Para iniciar la<br>secuencia de pruebas, presione el botón SILENCE/TEST de la alarma<br>audible. El visualizador muestra los puntos de ajuste almacenados y la<br>temperatura interna del controlador. El controlador también realiza pruebas<br>al visualizador digital, a todos los LED y al timbre de la alarma. Si desea<br>obtener detalles acerca de las funciones del controlador durante la<br>secuencia de pruebas, consulte la sección "Verificación de los ajustes" en la<br>página 15. |

### **SECCION 6—ESPECIFICACIONES**

Se incluyen como referencia las especificaciones de un controlador típico.

| Elevación                                |                           |                           | Puntos de ajuste del relevador |                           |                                |                                             |
|------------------------------------------|---------------------------|---------------------------|--------------------------------|---------------------------|--------------------------------|---------------------------------------------|
| promedio<br>nominal de la<br>temperatura | Sopladores o ventiladores |                           | Alarma                         |                           | Paro de emergencia             |                                             |
| del<br>transformador                     | Cone-<br>xión<br>(ON)     | Desco-<br>nexión<br>(OFF) | Cone-<br>xión<br>(ON)          | Desco-<br>nexión<br>(OFF) | Transformado-<br>res tipo seco | Transformado-<br>res con bobina<br>moldeada |
| 80°C                                     | 110°C                     | 100°C                     | 125°C                          | 123°C                     | 220°C                          | 185°C                                       |
| 115°C                                    | 145°C                     | 135°C                     | 160°C                          | 158°C                     | 220°C                          | 185°C                                       |
| 150°C                                    | 180°C                     | 170°C                     | 195°C                          | 193°C                     | 220°C                          | _                                           |

### Tabla 8: Ajustes de fábrica

① En base a las normas de NEMA y ANSI de temperatura ambiente de 30°C promedio y temperatura máxima de 40°C durante un período de 24 horas a una altitud inferior a 990 m (3 300 pies).

# La visualización que aparece en el visualizador digital de la temperatura es siempre la temperatura ambiente total más las zonas de mayor temperatura que la media, no la elevación de la temperatura promedio. Por ejemplo, un transformador está clasificado para funcionar a una elevación promedio de temperatura de 150°C cuando lleva una plena carga nominal en una temperatura ambiente de 20°C. Los sensores de temperatura de los termopares se instalan junto a la zona teórica de mayor temperatura de las bobinas. Las normas NEMA y ANSI permiten una diferencia máxima de 30°C entre las temperaturas promedio y las zonas de mayor temperatura que la media. Por lo tanto, la visualización digital indicaría aproximadamente 20°C + 30°C + 150°C = 200°C en total. Observe que la alarma funcionaría en este punto para advertirle que el transformador está alcanzando el límite máximo de temperatura del sistema de aislamiento.

# Los termopares y el visualizador de temperatura

| Medición del rendimiento     | Especificación                                                                                                    |
|------------------------------|----------------------------------------------------------------------------------------------------|
| Alimentación de entrada      | 120/240 V~ (ca), ±15%, 50/60 Hz                                                                                          |
| Gama                         | 0–250°C                                                                                                    |
| Resolución del visualizador  | Modo de resolución alto en incrementos de 1°C                                                                            |
|                              | ±0,8% ± una cuenta bajo condiciones normales                                                                             |
| Precisión                    | ±2% ± una cuenta bajo condiciones extremas:<br>Temperatura ambiente inferior a –10°C                                     |
| Retención de memoria         | 40 años (sin alimentación)                                                                                               |
| Valores nominales de los     | Ventiladores (cada relevador)<br>20 A a 120/240 V~ (ca)<br>0,746 kW (1 hp) a 120 V~ (ca), 1,5 kW (2 hp)<br>a 240 V~ (ca) |
| relevadores                  | Alarma y disparo<br>10 A a 120 V~ (ca) (resistiva)<br>8 A a 240 V~ (ca) (resistiva)                                      |
|                              | 0–1 mA, 10 000 ¾ como máximo o                                                                                           |
| Bucle de corriente de salida | 4–20 mA, 500 ¾ como máximo                                                                                               |
|                              | Precisión de ±1% de lectura a plena escala                                                                               |

### Tabla 9: Especificaciones de rendimiento

### Tabla 10: Especificaciones mecánicas

| Medición mecánica | Especificación                                                                                                    |
|-------------------|----------------------------------------------------------------------------------------------------|
| Panel frontal     | Recubrimiento del panel gráfico frontal<br>203,2 mm x 279,4pmm (8 pulg x 11 pulg)                                                                                  |
| Panel de montaje  | Montado por un corte de 196,9 mm de ancho x<br>266,7 mm de alto (7,75 pulg x 10,50 pulg) con<br>cuatro agujeros abisagrados de 5,53 mm de<br>diámetro (0,218 pulg) |
| Profundidad       | 81,3 mm (3,2 pulg)                                                                                                    |
| Peso              | 1,4 kg (3 lbs)                                                                                                    |
| Terminales        | Terminal de tornillo para conductor 3,31 mm <sup>2</sup><br>(12 AWG) como máximo                                                                                   |

### Tabla 11: Aprobaciones

|              | UL de acuerdo a la norma UL 873                    |
|--------------|----------------------------------------------------|
| Aprobaciones | C-UL de acuerdo a la norma CSA 22.2 No. 24-93      |
|              | CE de acuerdo a la norma EMC EN50081-1 y EN50082-2 |

### Tabla 12: Lista de registros del controlador MODELO 98

|                                    |                                                                                    |                                                                                                    | Número                         | Symax es                                             | pecial                         |
|------------------------------------|------------------------------------------------------------------------------------|----------------------------------------------------------------------------------------------------|--------------------------------|------------------------------------------------------|--------------------------------|
| Número de<br>registro de<br>Modbus | Registros de lectura                                                               | Comentarios                                                                                                    | de<br>registro<br>de<br>SY/MAX | Registro                                             | Devolu-<br>ciones              |
| 40001                              | Temperatura de la fase izquierda                                                   | Gama normal de temperatura: 0-255d en el byte de orden bajo.                                                                                                    | 1                              | 8172                                                 | 0                              |
| 40002                              | Temperatura de la fase intermedia                                                  | Un valor de 8000h es un indicador de datos no válidos.                                                                                                    | 2                              | 8173<br>8174                                         | 8176<br>1                      |
| 40003                              | Temperatura de la fase derecha                                                     |                                                                                                    | 3                              | 8175                                                 | 0                              |
| 40004                              | Estado de ETM                                                                      | bit $0 = 1$ = un otro bit tiene el valor de 1<br>bit $1 = 1$ = ON, estado del ventilador<br>bit $2 = 1$ = ON, estado de la alarma<br>bit $3 = 1$ = ON, estado del disparo<br>bit $4 = 1$ = ON, estado del timbre<br>bit $5 = 1$ = ON, estado del ventilador manual                                                                                                    | 4                              | 8176<br>8177<br>8178<br>8179<br>8180<br>8181<br>8182 | 0<br>0<br>0<br>0<br>0<br>0     |
| 40005                              | Temperatura almacenada máxima                                                      | Gama de temperatura normal: 0-255d en un byte de orden bajo.                                                                                                    | 5                              | 8183                                                 | 0                              |
| 40006                              | Fase con temperatura máxima<br>almacenada                                          | <ul> <li>bit 0 siempre tiene el valor de 1</li> <li>bit 1 = 1 indica que la temperatura máxima almacenada está<br/>de la fase izquierda.</li> <li>bit 2 = 1 indica que la temperatura máxima almacenada está<br/>de la fase intermedia.</li> <li>bit 3 = 1 indica que la temperatura máxima almacenada está<br/>de la fase derecha.</li> </ul>                               | 6                              | 8184<br>8185<br>8186<br>8187<br>8188<br>8189<br>8189 | 0<br>0<br>4<br>0<br>15060<br>0 |
| 40007                              | Temperatura en el bloque de<br>terminales de la unidad                             | El byte de orden bajo indica la temperatura en el bloque de<br>terminales del instrumento, en grados centígrados. Las<br>temperaturas por debajo de cero mostrarán un cero.                                                                                                    | 7                              | 8191<br>8192                                         | 0<br>0                         |
| 40008                              | Estado del diagnóstico                                                             | bit $0 = 1 = un$ otro bit tiene el valor de 1<br>bit $1 = 1 = falla en el convertidor de A/Dbit 3 = 1 = falla en el sensor de temperatura del bloque determinalesbit 4 = 1 = falla en la EEROMbit 5 = 1 = falla en el controlador de visualización$                                                                                                    | 8                              |                                                      |                                |
| 40009                              | Estado de las fases                                                                | bit $0 = 1 = un$ otro bit tiene el valor de 1<br>bit $1 = 1 = fase izquierda desactivadabit 2 = 1 = fase intermedia desactivadabit 3 = 1 = fase derecha desactivadabit 4 = 1 = falla en el sensor de la fase izquierdabit 5 = 1 = falla en el sensor de la fase intermediabit 6 = 1 = falla en el sensor de la fase derechabit 7 = 1 = dila en el sensor de la fase derecha$ | 9                              | _                                                    |                                |
| 40010                              | Punto de ajuste del ventilador                                                     |                                                                                                    | 10                             |                                                      |                                |
| 40011                              | Punto de ajuste de la alarma                                                       |                                                                                                    | 11                             |                                                      |                                |
| 40012                              | Punto de ajuste de disparo                                                         | Los puntos de ajuste y la banda de zona muerta son datos de 8 bits en los bytes de orden bajo.                                                                                                    | 12                             |                                                      |                                |
| 40013                              | Banda de zona muerta del ventilador                                                |                                                                                                    | 13                             |                                                      |                                |
| 40014                              | Banda de zona muerta de la alarma                                                  |                                                                                                    | 14                             |                                                      |                                |
| 40015                              | Banda de zona muerta de disparo                                                    |                                                                                                    | 15                             |                                                      |                                |
| 40016                              | Intervalo de prueba del ventilador                                                 | 1 a 720 horas (hasta un máximo de 30 días)                                                                                                    | 16                             |                                                      |                                |
| 40017                              | Tiempo de ejecución de las pruebas<br>del ventilador                               | 1 a 120 minutos                                                                                                    | 17                             |                                                      |                                |
| 40018                              | Lapso de tiempo desde la última<br>ejecución de una prueba                         | 1 a 720 horas (hasta un máximo de 30 días)                                                                                                    | 18                             |                                                      |                                |
| 40019                              | Versión de Firmware                                                                |                                                                                                    | 19                             | _                                                    |                                |
| 48188                              | ID del dispositivo                                                                 | 15060d (15060–15069 reservados para ETM)                                                                                                    | 8188                           | _                                                    |                                |
| Registros de esc                   | ritura                                                                             |                                                                                                    |                                | _                                                    |                                |
| 40050                              | Ajustar la función del ventilador<br>manual en CONECTADO/<br>DESCONECTADO (ON/OFF) | 0001 ENCIENDE el ventilador. 0000 ajusta el ventilador en automático.                                                                                                    | 50                             |                                                      |                                |
| 40051                              | Restablecer la temperatura máxima<br>almacenada                                    | 0001 ajusta la temperatura máxima almacenada en la temperatura máxima actual.                                                                                                    | 51                             |                                                      |                                |
| 40052                              | Restablecer la unidad                                                              | 0001 restablece la unidad.                                                                                                    | 52                             |                                                      |                                |
| 40053                              | Control del timbre                                                                 | 0001 ACTIVA el timbre. 0000 DESACTIVA el timbre.                                                                                                    | 53                             | _                                                    |                                |
| SEM revisado el 4 d                | e febrero de 1999 (nro. 9 agregado a la                                            | columna SY/MAX)                                                                                                    |                                | -                                                    |                                |

### **REGISTRO DE MANTENIMIENTO**

| FECHA | NOMBRE/<br>INICIALES | DESCRIPCIÓN DEL MANTENIMIENTO |
|-------|----------------------|-------------------------------|
|       |                      |                               |
|       |                      |                               |
|       |                      |                               |
|       |                      |                               |
|       |                      |                               |
|       |                      |                               |
|       |                      |                               |
|       |                      |                               |
|       |                      |                               |
|       |                      |                               |
|       |                      |                               |
|       |                      |                               |
|       |                      |                               |
|       |                      |                               |
|       |                      |                               |
|       |                      |                               |
|       |                      |                               |
|       |                      |                               |
|       |                      |                               |
|       |                      |                               |
|       |                      |                               |
|       |                      |                               |
|       |                      |                               |
|       |                      |                               |
|       |                      |                               |
|       |                      |                               |
|       |                      |                               |
|       |                      |                               |
|       |                      |                               |
|       |                      |                               |
|       |                      |                               |
|       |                      |                               |
|       |                      |                               |
|       |                      |                               |
|       |                      |                               |
|       |                      |                               |
|       |                      |                               |
|       |                      |                               |
|       |                      |                               |
|       |                      |                               |
|       |                      |                               |
|       |                      |                               |

Directives d'utilisation

43500-054-26A 09/99 Monroe, NC, É.-A

# **MODÈLE 98**

Programmateur thermostatique numérique pour transformateurs à moyenne tension Classe 7300, 7400

À conserver pour usage ultérieur.

|   | e urr |                            | MODEL 98 | 17.84 |
|---|-------|----------------------------|----------|-------|
|   | RIGHT |                            | °c       |       |
|   |       |                            |          |       |
| 0 |       |                            |          |       |
|   | FAN   | MANUAL FAN                 |          |       |
|   | ALARM | AUDIBLE<br>SILENCE<br>TEST |          |       |
|   | TRIP  | RESET                      |          |       |
|   |       |                            |          |       |
|   |       |                            |          |       |
|   |       |                            |          | II    |
|   |       | <b>r</b> Logi              | C®       | -     |

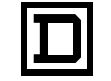

SQUARE D

Lisez soigneusement ces directives et examinez l'appareil afin de vous familiariser avec lui avant son installation, son fonctionnement ou son entretien. Les messages spéciaux qui suivent peuvent apparaître partout dans ce document ou sur l'appareil. Ils vous avertissent de dangers potentiels ou attirent votre attention sur des renseignements pouvant éclairer ou simplifier une procédure.

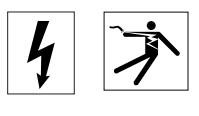

L'ajout de l'un ou l'autre des symboles à une étiquette de sécurité " Danger " ou " Avertissement " vous indique qu'un danger électrique existe et qu'il pourra y avoir des blessures corporelles si les directives ne sont pas suivies.

Ceci est le symbole d'une alerte de sécurité. Il sert à vous avertir d'un danger potentiel de blessures corporelles. Respectez toutes les consignes de sécurité accompagnant ce symbole pour éviter toute situation potentielle de blessure ou de mort.

# **A** DANGER

DANGER indique une situation immédiatement dangereuse qui, si elle n'est pas évitée, **entraînera** la mort ou des blessures graves.

# AVERTISSEMENT

AVERTISSEMENT signifie qu'il existe une situation potentiellement dangereuse qui, si elle n'est pas évitée, **peut entraîner** la mort ou des blessures graves.

# ATTENTION

ATTENTION signifie qu'il existe une situation potentiellement dangereuse qui, si elle n'est pas évitée, **peut entraîner** des blessures légères ou modérées.

# ATTENTION

ATTENTION, sans le symbole d'une alerte de sécurité, cela signifie qu'il existe une situation potentiellement dangereuse qui, si elle n'est pas évitée, **peut entraîner** des dommages matériels.

REMARQUE: Fournit des remarque supplémentaires pouvant éclairer ou simplifier une procédure.

L'entretien du matériel électrique ne doit être effectué que par du personnel qualifié. La Société n'assume aucune responsabilité des conséquences éventuelles découlant de l'utilisation de ce matériel.

### **VEUILLEZ REMARQUER**

| TABLE DES MATIERES | SECTION 1—INTRODUCTION 5                                                                                                    |
|--------------------|----------------------------------------------------------------------------------------------------|
|                    | SECTION 2—PRÉCAUTIONS DE SÉCURITÉ6                                                                                                    |
|                    | SECTION 3—INSTALLATION       6         Connexions       7         Connexion à la source d'alimentation       7         Schéma de câblage       9         Connexion à une sortie de boucle de courant à distance       11         Câblage de communication       11         Connexion au système POWERLOGIC       11         Protocoles MODBUS et SY/MAX       12         SECTION 4—FONCTIONNEMENT       13         DÉL d'état des relais de sortie—FAN, ALARM et TRIP       13 |
|                    | Afficheur de température13                                                                                                    |
|                    | Commande manuelle des ventilateurs ou des soufflantes                                                                                                    |
|                    | Révision des réglages                                                                                                    |
|                    | Réinitialisation de la température maximale archivée14                                                                                                    |
|                    | Configuration de communications                                                                                                    |
|                    |                                                                                                    |
|                    | Vérification des ventilateurs ou des soufflantes                                                                                                    |
|                    | SECTION 6—SPÉCIFICATIONS 17<br>Thermocouples et l'afficheur de température                                                                                                    |
|                    | JOURNAL D'ENTRETIEN20                                                                                                    |
| LISTE DES TABLEAUX | Tableau 1 :       Sorties du programmateur       1         Tableau 2 :       Connexions précâblées en using       6                                                                                                    |
|                    | Tableau 3 : Désignation du connecteur de bornes       8                                                                                                    |
|                    | Tableau 4 :    Vitesse de transmission    11                                                                                                    |
|                    | Tableau 5 :       Réglages de parité       11         Tableau 6 :       Déglages de bit d'arrêt       11                                                                                                    |
|                    | Tableau 6 : Reglages de bit d'arret                                                                                                    |
|                    | Tableau 8 : Réglages d'usine     13                                                                                                    |
|                    | Tableau 9 :    Spécifications de performance    13                                                                                                    |
|                    | Tableau 10 :    Spécifications mécaniques    14                                                                                                    |
|                    | I ableau 11 : Homologations                                                                                                    |
| LISTE DES FIGURES  | Figure 1 :Source d'alimentation4Figure 2 :Schéma de câblage5Figure 3 :Liaison RS-4858                                                                                                    |
|                    | Figure 4 :    Détail du panneau avant    9                                                                                                    |

### GARANTIE

### GARANTIE S'ADRESSANT AUX CLIENTS ACHETANT AUPRÈS DES DISTRIBUTEURS AUTORISÉS DE SQUARE D ET AUX CLIENTS ACHETANT DIRECTEMENT DE SQUARE D.

Square D garantit les appareils qu'elle fabrique contre les défauts de fabrication et de matière première pendant dix huit (18) mois à compter de la date de facturation par Square D ou par ses associés commerciaux . Si, au cours de cette pé riode de garantie, l'acheteur découvre qu'un article n'est pas con forme à la garantie et le signale rapidement à Square D par éc rit, Square D le remplacera ou le réparera ou en remboursera le p rix d'achat, à sa seule option. Cette garantie ne s'applique pas (a) à un appareil qui n'a pas été fabriqué par Square D, (b) ou qui n'a pas été réparé ou modifié par Square D, (c) à un appareil ayant fait l'objet de négligence, d'un accident ou d'endommagement par suite de circonstances en dehors de tout contrôle de Square D, ou d'une utilisation, d'un entretien et d'un entreposage inapprop riés, ou de tout usageou ser vice ano rmal. Quant à l'appareil vendu mais non fabriqué par Square D, les o bligations de garantie de Square D se con formeront à tous égards et seront limités à la garantie accordée à Square D par ses fournisseur s. Les garanties précédentes ne couvrent pas le remboursement de la main-d'œuvre, du transport, du retrait, de l'installation ou des autres frais liés à uneréparation ou un remplacement.

Exception faite de ce qui peut être expressément fourni sous forme d'auto risation éc rite par Square D, Square D ne sera soumise à aucune autre o bligation ou responsabilité de quelque sorte que ce soit concernant l'appareil fabriqué par Square D ou les services donnés par Square D.

LES GARANTIES QUI PRÉCÈDENT SONT EXCLUSIVES ET SE SUBSTITUENT À TOUTES AUTRES GARANTIES EXPRESSES ET IMPLICITES SAUF LES GARANTIES DE DROIT DE PROPRIÉTÉ, INCLUANT MAIS SANS S'Y LIMITER À TOUTES GARANTIES IMPLICITES DE VALEUR COMMERCIALE ET DE CONVENANCE À DES FINS PARTICULIÈRES.

### **SECTION 1—INTRODUCTION**

Le programmateur thermostatique numérique MODÈLE 98 peut surveiller continuellement un maximum de trois thermocouples dans les enroulements d'un transformateur type sec. D'après les températures des enroulements, le programmateur peut effectuer les fonctions suivantes.

- Le programmateur peut afficher la température actuelle de chaque enroulement et allumer les DÉL correspondantes sur le panneau avant du programmateur pour indiquer la température d'un enroulement spécifique. Il archive et affiche aussi la température d'enroulement la plus élevée en indiquant l'enroulement qui l'a provoquée.
- Le programmateur peut actionner des relais qui activent les ventilateurs ou les soufflantes, activer l'alarme de haute température ou actionner le déclenchement en haute température. Le programmateur compare la température la plus haute des trois températures d'enroulement avec les réglages de température archivés dans sa mémoire. Ces réglages peuvent être modifiés à partir du régulateur ou à l'aide de POWERLOGIC<sup>®</sup> System Manager (SMS-3000).
- Le programmateur peut servir d'interface comme élément d'un système complet de surveillance et de contrôle POWERLOGIC fabriqué par Square D. Le programmateur peut transférer les informations en temps réel au système POWERLOGIC sur les températures d'enroulement, l'état des relais et la température des réglages archivée dans la mémoire du programmateur. Lorsque ces informations se trouvent dans le système POWERLOGIC, elles peuvent être présentées sous forme de tableaux, de courbes et de rapports.
- Il est possible de vérifier le programmateur à tout moment pour vérifier son fonctionnement. Cependant, le programmateur effectue en permanence des vérifications internes et affiche des codes d'erreur s'il détecte une anomalie de fonctionnement.

Le tableau 1 montre un aperçu des sorties du programmateur. Pour les détails sur la fonctionnalité du programmateur, voir la "Section 4— Fonctionnement", à la page 13.

| Données                       | Lecture                | Action                                                                                 |  |
|-------------------------------|------------------------|----------------------------------------------------------------------------------------|--|
|                               | Phase gauche           | ,                                                                                      |  |
| Température actuelle          | Phase centrale         | Affiche la température et allume la DEL correspondante                                 |  |
|                               | Phase droite           |                                                                                        |  |
|                               | Temp. max.<br>archivée | Affiche la température et allume la DÉL<br>d'enroulement correspondante et la DÉL MAX. |  |
|                               | Ventilateur            | Active les ventilateurs ou les soufflantes et allume la<br>DÉL du ventilateur.         |  |
| Réglages et état du<br>relais | Alarme                 | Active la sonnerie d'alarme et allume la DÉL<br>d'alarme.                              |  |
|                               | Déclenchement          | Actionne un relais et allume la DÉL de<br>déclenchement.                               |  |

### Tableau 1 : Sorties du programmateur

Ces directives d'utilisation ne constituent pas un guide d'application pour le programmateur MODÈLE 98 et ne remplacent pas une formation adéquate dans les procédures d'utilisation de cet appareil et de tout appareil similaire sans danger. L'installation de cet équipement électrique peut exiger des licences ou une formation spéciales. Consulter les codes applicables industriels, nationaux et locaux au sujet des exigences pouvant s'appliquer.

L'utilisation de cet appareil pour obtenir des résultats satisfaisants dépend de plusieurs facteurs tels que l'installation, les conditions de réparation et l'entretien. Cet appareil doit être installé sur un transformateur fonctionnant dans les conditions spécifiées par la norme ANSI/IEEE C57.12.01, et par les codes locaux, à moins qu'il ne soit conçu pour d'autres applications.

REMARQUE : Pour obtenir des informations ne figurant pas dans ces directives d'utilisation, s'adresser au bureau de ventes local de Square D ou aux Services Schneider (800-387-8247 au Canada, et 800-634-2003 aux É.-U.).

A DANGER

 DANGER D'ÉLECTROCUTION, DE BRÛLURES OU D'EXPLOSION
 Lisez et comprenez intégralement ces directives avant d'utiliser ou de réparer le programmateur de température numérique MODÈLE 98. Lisez et comprenez également les directives accompagnant le transformateur

### SECTION 2—PRÉCAUTIONS DE SÉCURITÉ

### **SECTION 3—INSTALLATION**

avant d'installer, d'actionner ou de réparer un transformateur type sec. Observez tous les codes locaux et nationaux. Le programmateur est conçu pour être utilisé et entretenu avec le transformateur sous tension. Cependant, de nombreuses pièces du transformateur fonctionnent sous hautes tensions. NE TOUCHEZ PAS aux pièces du transformateur. N'utilisez que des outils et des vêtements isolés électriquement et portez un équipement de protection pour réparer

- les appareils électriques.
  Coupez l'alimentation et vérifiez si le transformateur est hors tension avant de le réparer. Le fonctionnement d'un dispositif de protection primaire peut indiquer que le transformateur est défectueux. Ne remettez pas le transformateur sous tension avant d'avoir trouvé et corrigé la cause du fonctionnement du dispositif de protection primaire.
- Ne vous fiez pas aux indications visuelles telles que la position de l'interrupteur ou le retrait des fusibles pour déterminer si l'appareil n'est pas sous tension. Présumez toujours qu'une borne est sous tension à moins de l'avoir vérifiée avec un vérificateur de valeur nominale adéquate pour s'assurer que la borne est hors tension et mise à la terre.

Si ces précautions ne sont pas respectées, cela entraînera la mort ou des blessures graves.

Le programmateur MODÈLE 98 est installé sur le transformateur à l'usine lors de la commande du transformateur avec un système de refroidissement par air forcé, avec la possibilité d'installer un système de refroidissement par air (système sans ventilateur) ou la possibilité de surveillance du transformateur seulement.

REMARQUE : Tout assemblage ou démontage du coffret ou de toute autre pièce du transformateur sera sous la responsabilité du propriétaire et peut annuler la garantie. Le département des Services Schneider est disponible pour assurer que l'installation du programmateur soit agréée par l'usine.

Le programmateur MODÈLE 98 est installé en usine dans un coffret de commande isolé, permettant d'avoir accès au programmateur sans mettre le transformateur hors tension. Ne pas mettre le transformateur sous tension si le coffret isolé a été retiré ou modifié.

Le coffret isolé assure à l'utilisateur un dispositif de sécurité supplémentaire et protège le programmateur des courants d'air, tels que ceux provoqués par la mise en marche des ventilateurs pouvant fausser les lectures de température.

Si le programmateur a été acheté séparément et n'a pas été installé en usine, demander les directives d'installation à l'usine de transformateurs à moyenne tension de Square D.

Le type de connexion nécessaire dépend de l'utilisation du programmateur :

- **Connexions d'alimentation :** si le programmateur est installé en usine sans alimentation autonome, une connexion pour l'alimentation de commande est indispensable. Tous les autres câblages sont installés à l'usine de transformateurs Square D.
- Connexions de télésurveillance : si le programmateur est utilisé avec un afficheur à distance et une alarme à distance, le programmateur doit être câblé en vue de cette utilisation.
- Connexions du système POWERLOGIC<sup>®</sup> : si le programmateur fait partie d'un système de surveillance et de contrôle d'énergie POWERLOGIC, le programmateur doit être connecté au système.

# A DANGER

### **RISQUE D'ÉLECTROCUTION, DE BRÛLURES OU D'EXPLOSION**

- Relisez la "Section 2—Précautions de Sécurité" à la page 6 avant d'établir des connexions.
- Veillez à ce que le personnel, les outils, le câblage du programmateur et tout autre matériel ou équipement soient éloignés du transformateur et du boîtier de commande avant de mettre le programmateur sous tension.

Si ces précautions ne sont pas respectées, cela entraînera la mort ou des blessures graves.

Pour connecter le programmateur à une source d'alimentation de 120 ou 240 VCA, connecter TB3-3 au neutre et TB3-4 au secteur. Connecter la prise de mise à la terre à TB2-11 (voir la figure 1). Voir le tableau 2 à la page 10 pour les réglages des cavaliers.

# **ATTENTION**

### RISQUE DE DOMMAGES MATÉRIELS

Veillez à ce que les cavaliers de sélection d'alimentation soient installés correctement.

Si cette précaution n'est pas respectée, cela peut entraîner des blessures ou des dommages matériels.

Ceci connecte aussi l'alimentation au relais 1 de commande de ventilateur. Avec des ventilateurs ou soufflantes doubles, TB3-7 et TB3-8 sont précâblés pour l'alimentation au relais 2 de commande de ventilateur.

### Connexions

Connexion à la source d'alimentation

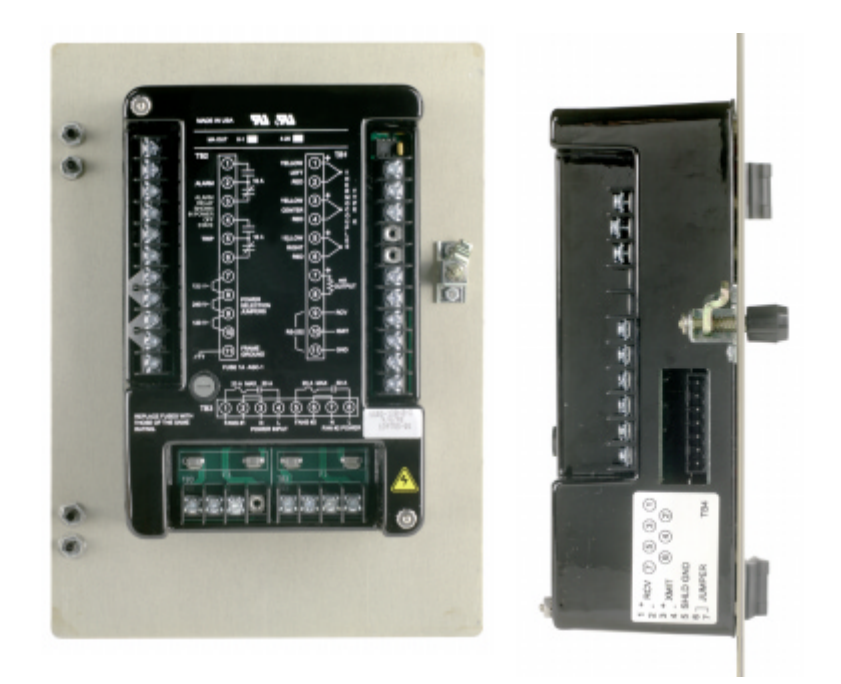

Figure 1 : Source d'alimentation

# **A** ATTENTION

### RISQUE DE DOMMAGES MATÉRIELS

Avant de mettre sous tension, veillez à ce que le personnel et l'équipement soient éloignés des ventilateurs ou des soufflantes.

Si cette précaution n'est pas respectée, cela peut entraîner des blessures ou des dommages matériels.

Lorsque le programmateur est sous tension, les ventilateurs ou soufflantes se mettent en marche, puis s'arrêtent après une minute environ. Ceci peut servir comme vérification initiale pour s'assurer du fonctionnement de tous les ventilateurs ou soufflantes.

Un fusible d'un ampère protège le programmateur. Si le fusible fond, vérifier si les cavaliers de sélection d'alimentation correspondent à la tension d'entrée correcte de l'alimentation.

Ne pas remplacer et remettre sous tension le programmateur avant d'avoir corrigé la cause de l'anomalie. Si l'on détermine que le programmateur est connecté correctement, s'assurer que l'alimentation est coupée, remplacer le fusible d'un ampère et remettre le programmateur sous tension. Si la cause de l'anomalie n'est pas réparée, s'adresser au service à la clientèle de l'usine de transformateurs à moyenne tension Square D (704 283-7411). Toutes les autres connexions sont précâblées à l'usine du transformateur. Le tableau 2 à la page 10 indique les connexions précâblées.

### Schéma de câblage

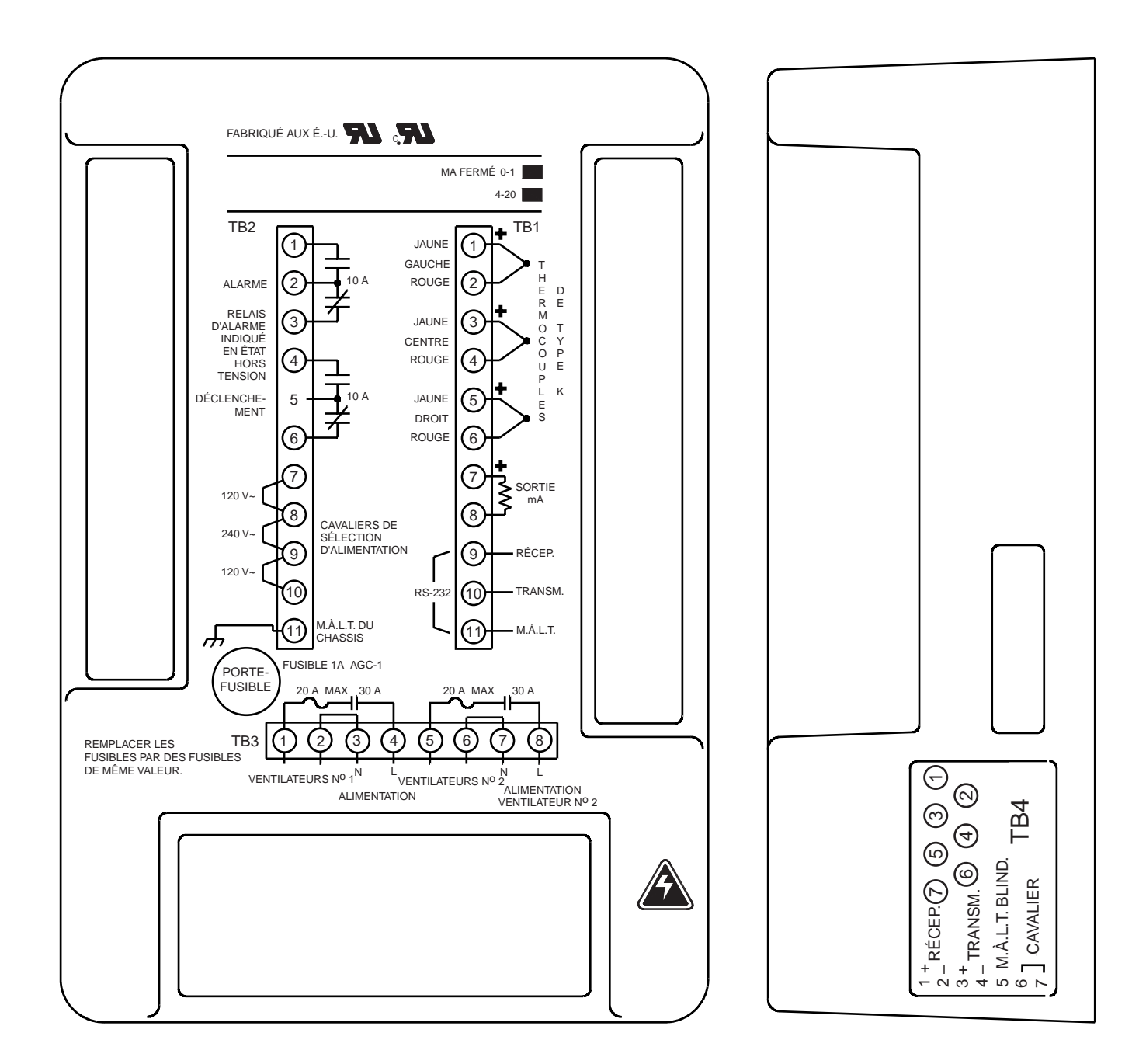

Figure 2 : Schéma de câblage

# **A** ATTENTION

### **RISQUE DE DOMMAGES MATÉRIELS**

Le transformateur peut ne pas fonctionner comme voulu si les réglages du ventilateur, d'alarme ou de déclenchement sont modifiés. Seul un représentant autorisé de Square D Company peut changer les réglages du programmateur. Pour obtenir les réglages d'usine, s'adresser au service à la clientèle après expédition, à l'usine de transformateurs à moyenne tension de Square D.

Si cette précaution n'est pas respectée, cela peut entraîner des blessures ou des dommages matériels.

| Type de connexion           | Borne du<br>program-<br>mateur | Article                                                                                                    | Informations de connexion                                                                                                    |  |  |
|-----------------------------|--------------------------------|----------------------------------------------------------------------------------------------------|----------------------------------------------------------------------------------------------------|--|--|
|                             | TB1-1 à<br>TB1-2               | Détecteur du thermocouple nº 1                                                                                                    |                                                                                                    |  |  |
| Thermo-<br>couples          | TB1-3 à<br>TB1-4               | Détecteur du thermocouple nº 2                                                                                                    | Les thermocouples de type K sont standards. Le fil jaune est connecté à la<br>borne positive (1, 3 ou 5) et le fil rouge est connecté à la borne négative (2, 4<br>ou 6).                                                                                                    |  |  |
|                             | TB1-5 à<br>TB1-6               | Détecteur du thermocouple nº 3                                                                                                    |                                                                                                    |  |  |
| Sortie mA                   | TB1-7, 8                       | Boucle de courant de sortie en milliampères                                                                                                    | Fournit un courant proportionnel à la température la plus élevée actuelle.<br>TB1-7 est la borne positive.                                                                                                    |  |  |
|                             | TB1-9                          | Données allant au programmateur                                                                                                    | Le programmateur est expédié de l'usine complètement programmé et prêt à                                                                                                    |  |  |
|                             | TB1-10                         | Données venant du programmateur                                                                                                    | l'emploi. Cependant, dans des situations ou conditions de fonctionnement<br>spéciales, le programmateur peut devoir être reprogrammé. Une liaison de                                                                                                    |  |  |
| Liaison<br>RS-232<br>TB1-11 |                                | Connexion de m.à.l.t. pour la liaison de<br>données                                                                                                    | données RS-232 est fournie pour configurer les paramètres programmal<br>du programmateur. Pour obtenir des informations supplémentaires ou po<br>modifier les réglages, s'adresser au service après expédition, à l'usine d<br>transformateurs à moyenne tension de Square D au (704) 283-7411. Bien<br>les réglages soient programmables, seul un représentant autorisé de Sq<br>D peut modifier les paramètres de configuration typiques. |  |  |
| Connexion<br>de la source   | TB2-7 à 8<br>TB2-9 à10         | Tension 120 VCA<br>Cavalier TB2-7 à 8 et cavalier TB2-9 à 10                                                                                                    | Le programmateur peut être endommagé s'il est mal câblé. Il est conçu pour fonctionner avec un système de 120 Vca ou de 240 Vca, mais non pas avec                                                                                                    |  |  |
| d'alimenta-<br>tion         | TB2-8 à 9                      | Tension 240 VCA<br>Cavalier TB2-8 et 9                                                                                                    | ces deux systemes. Veiller a ce que la tension de la source d'alimentation<br>corresponde à la tension sélectionnée par les cavaliers. Il est nécessaire de<br>relier les bornes par des cavaliers pour obtenir une connexion appropriée.                                                                                                    |  |  |
|                             | TB3-1, 2                       | Ventilateur nº 1—Les contacts sont connectés<br>intérieurement à la source d'alimentation par un<br>fusible intérieur au programmateur.                                                                                                 |                                                                                                    |  |  |
|                             | TB3-5, 6<br>TB3-7, 8           | Ventilateur nº 2—Commande les ventilateurs<br>ou soufflantes par un fusible connecté à TB3-<br>5,6. Le circuit du ventilateur nº 2 est séparé<br>électriquement du circuit du ventilateur nº 1 et<br>est alimenté à partir de TB3-7, 8. | Le programmateur a deux circuits pour commander les ventilateurs ou<br>soufflantes. Chaque circuit est protégé par son propre fusible et contrôlé par<br>un relais séparé avec un contact UPUD Forme A. Le contact est ouvert                                                                                                    |  |  |
| Contacts de<br>relais       | TB2-1, 2, 3                    | Alarme—Les contacts UPBD (Forme C) à TB2-<br>1,2,3 indiquent une condition d'alarme. Ce<br>relais est habituellement réglé pour être mis<br>sous tension en état normal, de sorte que la<br>perte de commande cause une alarme.         | lorsque le dispositif est mis sous tension. Les contacts de relais d'alarme et de déclenchement sont de type UPBD Forme C. Le relais d'alarme est normalement sous tension et change d'état en cas de perte d'alimentation. Le relais de déclenchement est normalement mis hors tension et ne change pas d'état en cas de perte d'alimentation.                                                                                             |  |  |
|                             | TB2-4, 5, 6                    | Déclenchement—Les contacts UPBD (Forme<br>C) à TB2-4,5,6 indiquent que la température<br>surveillée a atteint l'état de déclenchement. Ce<br>relais est habituellement réglé pour être hors<br>tension en état fermé.                   |                                                                                                    |  |  |

### Tableau 2 : Connexions précâblées en usine

Connexion à une sortie de boucle de courant à distance

Câblage de communication

Connexion au système POWERLOGIC Le programmateur de température fournit un signal analogique en milliampères pour être utilisé avec un compteur à distance ou des systèmes SCADA. Accéder à cette sortie sur les bornes TB1 7 et 8. Voir le couvercle arrière du programmateur pour le type de sortie (0 à 1 ou 4 à 20 mA).

Le programmateur MODÈLE 98 est muni d'un port de communication RS-485. Le RS-485 standard permet un chaînage en guirlande de 32 appareils au maximum sur une seule liaison de communications.

Le programmateur peut être connecté aux ports de communication de l'un des appareils suivants :

- Ordinateur personnel avec carte SY/LINK<sup>®</sup> ou Passerelle Ethernet POWERLOGIC
- Module d'interface de réseau POWERLOGIC
- Automate SY/MAX
- · Autres dispositifs hôtes avec un port compatible POWERLOGIC

Une explication plus détaillée des configurations du système décrites ci-dessus figure au chapitre 3 des directives d'utilisation Square D n° 3020IM9301R10/97.

Pour connecter le MODÈLE 98 en guirlande avec des appareils compatibles POWERLOGIC, utiliser un câble de communications comprenant deux paires de fils torsadés blindés (Belden 8723 ou l'équivalent). Voir le tableau 3 à la page 12 de ces directives pour les désignations des connecteurs du bornier RS-485. Ne pas positionner le MODÈLE 98 comme dernier appareil d'une chaîne afin d'éviter des problèmes de communication.

Le programmateur MODÈLE 98 est conçu pour servir d'interface avec le système de surveillance et de contrôle d'alimentation POWERLOGIC Square D, en utilisant les protocoles MODBUS® ou SY/MAX. Toutes les fonctions de configuration de communication effectuées normalement au programmateur peuvent être effectuées à distance par un ordinateur personnel avec le logiciel System Manager (SMS). Après l'installation du disque de type d'appareil MODÈLE 98, le logiciel SMS-3000 fournit le support de base pour le programmateur, permettant d'afficher et d'archiver à distance l'enregistrement des données/alarmes, des tendances historiques et les tableaux standards de données.

Le programme d'installation du type d'appareil MODÈLE 98 peut être obtenu par :

- Téléchargement à partir du site Web POWERLOGIC.com
- Disquette de 3,5 po en appelant au service à la clientèle à l'usine de transformateurs à moyenne tension Square D au (704) 283-7411.

Les utilisateurs de la version 3.02a SMS peuvent consulter la section "Configuration du support de base et fonctionnement" du manuel d'utilisation ou le système d'aide de SMS pour apprendre comment ajouter un dispositif au système. Les utilisateurs de la version 3.1 de SMS peuvent apprendre comment ajouter un dispositif au système en allant à la section "Utilisation des appareils" du système d'aide SMS. Le logiciel d'installation du type d'appareil MODÈLE 98 n'est disponible que pour les systèmes utilisant la version 3.02a SMS ou ultérieure.

Les protocoles ne sont pas interchangeables, par conséquent le protocole du réseau doit correspondre au protocole du programmateur. Si le programmateur ne fonctionne pas, le protocole peut avoit été mal spécifié. Voir la section suivante "Protocoles MODBUS et SY/MAX" pour savoir comment configurer le protocole de communication. Pour de plus amples

renseignements, s'adresser au bureau de ventes de Square D ou aux Services Schneider en composant le 800-387-8247 au Canada, et 800-634-2003 aux É.-U.

Un connecteur à sept bornes sur le côté du programmateur (figure 3) fournit un connecteur RS-485 à 4 fils. Pour faire une connexion RS-485, y brancher le connecteur du programmateur. Le cavalier sur les bornes 6 et 7 oblige le microprocesseur à utiliser les données du connecteur RS-485 et désactive la connexion RS232 sur les bornes arrières.

Pour établir la vitesse de transmission pour la connexion RS-485, voir "Configuration de communications" à la page 15.

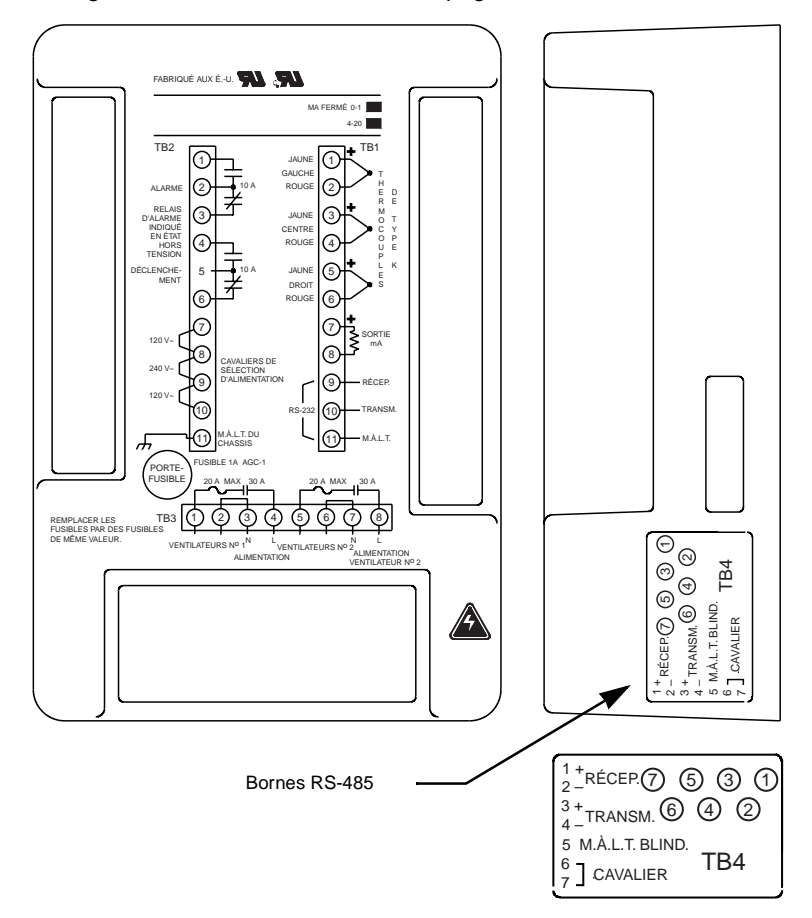

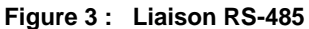

Le tableau 3 indique les désignations du connecteur du bornier RS-485.

| Tableau 3 : | Désignation | du connecteur | de bornes |
|-------------|-------------|---------------|-----------|
|-------------|-------------|---------------|-----------|

| Numéro de borne | Désignation                                                               |
|-----------------|---------------------------------------------------------------------------|
| 1               | Réception +                                                               |
| 2               | Réception –                                                               |
| 3               | Transmission +                                                            |
| 4               | Transmssion –                                                             |
| 5               | M.à.I.t. de blindage                                                      |
| 6 et 7          | Doivent être reliées par cavalier, elles sont au niveau logique de 0 volt |

Protocoles MODBUS et SY/MAX

### **SECTION 4—FONCTIONNEMENT**

Le panneau avant du programmateur MODÈLE 98 affiche les données de température du transformateur, communique l'état des sorties et permet de réviser les valeurs de réglages. L'opérateur peut également commander les ventilateurs, la sonnerie d'alarme et modifier le réglage de la température maximale.

### DÉL d'état des relais de sortie-FAN, ALARM et TRIP

ventilateur.

dépassé.

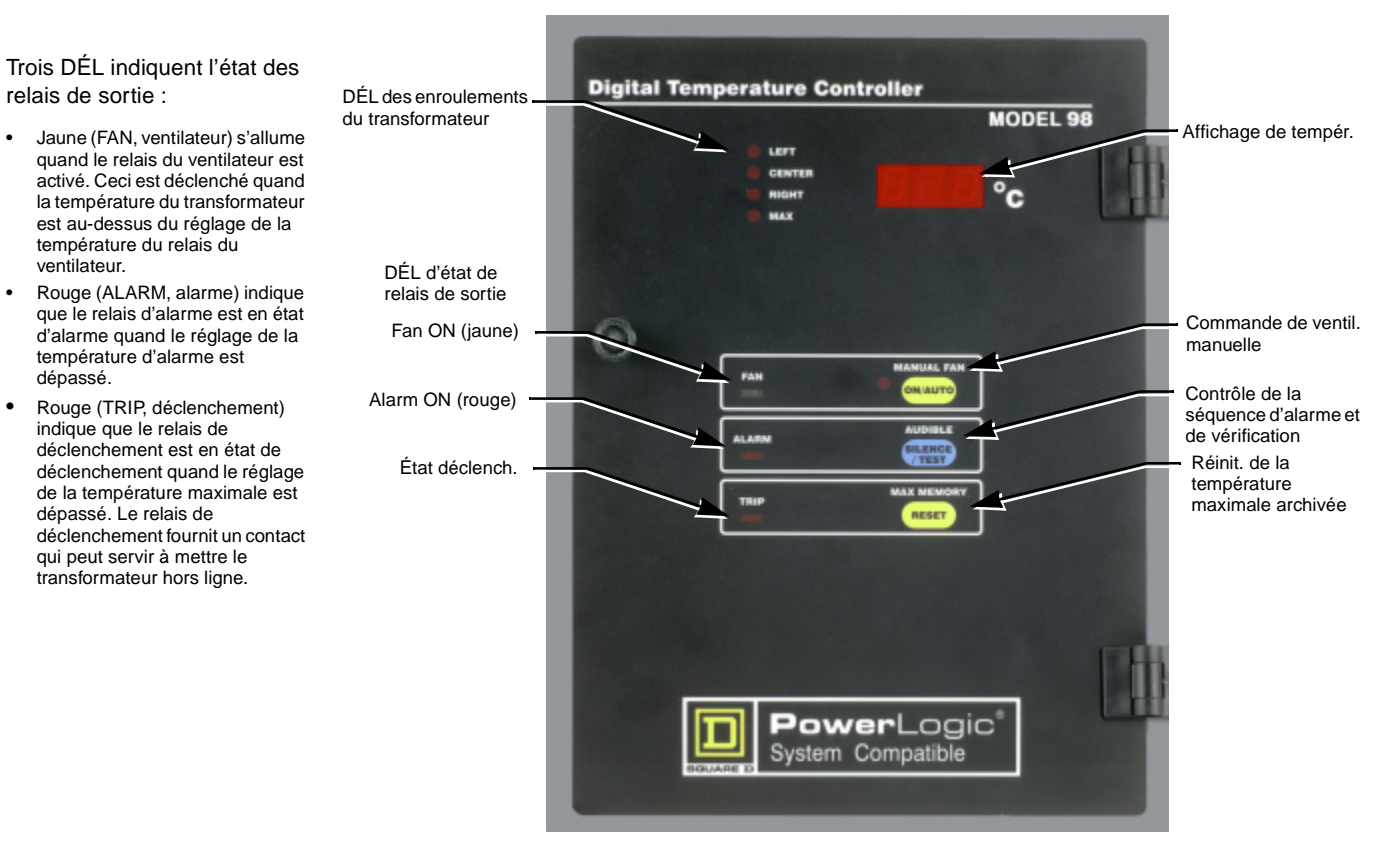

Figure 4 : Détail du panneau avant

L'afficheur de température et les DÉL d'enroulement du transformateur fonctionnent ensemble pour communiquer la température de chaque enroulement. Le programmateur est réglé en usine pour prendre des échantillons des températures dans un, deux ou trois enroulements, selon l'application.

La température maximale qui peut être atteinte par l'un de ces enroulements est aussi archivée dans la mémoire du programmateur. Lorsque la température maximale est affichée, deux DÉL s'allument. La DÉL MAX allumée indique que l'affichage montre la température archivée maximale, tandis que la DÉL LEFT (gauche), CENTER (centre) ou RIGHT (droite) s'allume en même temps pour indiquer l'enroulement qui a causé la mesure de température maximale. La température maximale peut être réinitialisée à tout moment, voir "Réinitialisation de la température maximale archivée" à la page 14.

Lorsque le programmateur fonctionne normalement, il affiche continuellement en séquence les températures d'enroulement et la température maximale archivée et allume la DÉL correspondante. Chaque mesure des thermocouples est affichée pendant deux secondes environ,

### Afficheur de température

|                                                          | puis le programmateur passe automatiquement à la mesure suivante. Voir<br>"Thermocouples et l'afficheur de température" à la page 17 pour les détails<br>techniques sur les mesures de température.                                                                                                    |
|----------------------------------------------------------|----------------------------------------------------------------------------------------------------|
| Commande manuelle des ventilateurs ou<br>des soufflantes | Le bouton Manual Fan ON/AUTO du ventilateur manuel oblige les<br>ventilateurs à se mettre en marche lorsqu'on appuie sur le bouton ON/AUTO<br>pour activer manuellement le relais de ventilateur. Ensuite, la DÉL rouge sur<br>le bouton du ventilateur manuel s'allume pour montrer que la fonction du<br>ventilateur manuel est active. Les ventilateurs restent en marche jusqu'à ce<br>que l'on appuie de nouveau sur le bouton pour revenir en mode auto. Utiliser<br>la fonction Ventilateur manuel à tout moment pour vérifier que le relais du<br>ventilateur et que les ventilateurs ou soufflantes fonctionnent correctement. |
|                                                          | Lorsque le bouton Manual Fan est activé et allumé <i>et</i> que la température est<br>au-dessus du réglage qui active les ventilateurs, le fait d'appuyer sur le<br>bouton ON/AUTO relâche la fonction ON du ventilateur en manuel et le fait<br>revenir en mode auto. La DÉL rouge s'éteint, mais dans ce cas, les<br>ventilateurs restent en fonction. Par conséquent, lorsque les ventilateurs ont<br>été activés automatiquement par une température au-dessus du réglage du<br>ventilateur, le bouton ON/AUTO ne peut pas arrêter le fonctionnement des<br>ventilateurs.                                                           |
| Désactivation de l'alarme                                | Une sonnerie interne se fait entendre chaque fois que l'alarme est activée.<br>Pour désactiver la sonnerie, appuyer sur SILENCE/TEST. La sonnerie reste<br>hors fonction jusqu'à l'occurrence d'une nouvelle alarme. La désactivation<br>de l'alarme n'élimine pas le problème qui a causé l'alarme. Déterminer et<br>corriger rapidement la situation qui l'a causé.                                                                                                    |
|                                                          | Si l'alarme est en fonction, mais qu'aucune DÉL n'est allumée sur le panneau de commande, vérifier le fusible qui se trouve dans le porte-fusible rond à l'arrière. Le fusible est de 250 V, 1 A, 5 x 20 mm ( $1/4 \times 1 \text{ po}$ ).                                                                                                    |
| Révision des réglages                                    | Lorsque la sonnerie ne se fait pas entendre, appuyer sur le bouton<br>SILENCE/TEST pour commencer une séquence de TEST afin de vérifier si<br>le programmateur fonctionne correctement et réviser les réglages. La<br>séquence de vérification effectue les vérifications suivantes à un intervalle de<br>deux secondes :                                                                                                    |
|                                                          | 1. Affiche le réglage de la température avec le ventilateur en fonction, puis<br>allume la DÉL de ventilateur.                                                                                                    |
|                                                          | <ol> <li>Affiche le réglage de la température d'alarme, allume la DÉL d'alarme et<br/>déclenche la sonnerie d'alarme</li> </ol>                                                                                                    |
|                                                          | <ol> <li>Affiche le réglage de température de déclenchement et allume la DÉL de<br/>déclenchement</li> </ol>                                                                                                    |
|                                                          | 4. Affiche la température ambiante à l'intérieur du programmateur.                                                                                                    |
|                                                          | 5. Affiche 888 sur l'afficheur de température, allume les DÉL de source de température correspondantes (LEFT, CENTER, RIGHT et MAX) et allume la DÉL Manual Fan.                                                                                                    |
| Réinitialisation de la température maximale archivée     | Appuyer sur le bouton Max Memory RESET pour effacer la température maximale archivée. Ainsi, la température d'enroulement la plus élevée actuelle devient la température maximale archivée.                                                                                                    |

### Configuration de communications

La configuration de communications du programmateur MODÈLE 98 peut être modifiée à partir du panneau avant de la manière suivante :

 Appuyer sur les trois boutons et les maintenir enfoncés jusqu'à ce que l'appareil arrête de parcourir les différentes lectures (environ 3 secondes).

Le programmateur affiche la vitesse de transmission actuelle.

Tableau 4 : Vitesse de transmission

| Affichage | Bits par seconde |
|-----------|------------------|
| 12        | 1 200            |
| 24        | 2 400            |
| 48        | 4 800            |
| 96        | 9 600            |
| 192       | 19 200           |

Appuyer sur le bouton Audible (du milieu) pour faire dérouler l'affichage des choix ci-dessus vers le **haut**. Appuyer sur le bouton du bas (Max Memory) pour faire défiler l'affichage des choix ci-dessus vers le **bas**.

2. Quand la vitesse de transmission désirée est affichée, appuyer sur le bouton Manual Fan (du haut).

L'affichage indique le réglage de parité actuel :

### Tableau 5 : Réglages de parité

| Affichage | Description             |
|-----------|-------------------------|
| PE        | Parité paire (standard) |
| PO        | Parité impaire          |
| P         | Sans parité             |

3. Lorsque la parité désirée est affichée, appuyer sur le bouton Manual Fan (du haut). L'afficheur indique le réglage de bit d'arrêt actuel.

Si la parité est paire ou impaire, l'afficheur indique S1 et ne peut pas être modifié. Si Sans parité a été choisi, le nombre de bits d'arrêt peut être réglé à 1 ou 2 (S1 ou S2). S1 est utilisé si l'appareil communique par un modem, sinon S2 est standard.

4. Quand le bit d'arrêt désiré est affiché, appuyer sur le bouton Manual Fan (du haut). L'affichage indique le réglage du protocole actuel :

| Tableau 6 : | Réglages | de bit d'arrêt |
|-------------|----------|----------------|
|-------------|----------|----------------|

| Affichage | Protocole |
|-----------|-----------|
| Sy        | SY/MAX    |
| nb        | MODBUS    |

5. Quand le protocole désiré est affiché, appuyer sur le bouton Manual Fan (du haut). L'affichage indique le réglage d'adresse actuel.

Appuyer sur le bouton Audible (du milieu) pour faire défiler l'affichage des adresses vers le **haut**. Appuyer sur le bouton du bas (Max Memory) pour faire défiler l'affichage des adresses vers le **bas**. Remarquer que les adresses légales en mode SY/MAX sont de 1 à 199. Les adresses légales en mode MODBUS sont de 1 à 255.

6. Appuyer sur le bouton Manual Fan (du haut) pour faire revenir le programmateur au fonctionnement normal et enregistrer les réglages. Si aucun bouton n'est appuyé pendant 30 secondes, l'appareil revient automatiquement au fonctionnement normal et la configuration de communications n'est pas modifiée.

### Codes d'erreur du programmateur

Pendant le fonctionnement normal, le programmateur vérifie en permanence son propre fonctionnement. S'il détecte un problème, il affiche l'un des codes décrits dans le tableau 7.

| Affi-<br>chage | Raison                                            | Description                                                                                                    | Action corrective                                                                                                    |
|----------------|---------------------------------------------------|----------------------------------------------------------------------------------------------------|----------------------------------------------------------------------------------------------------|
|                | Panne de<br>thermocouple ou<br>connexion inversée | Montre "" sur l'afficheur quand cette température de capteur particulière doit être affichée. Indique le capteur défectueux. Le système actionne l'alarme, met en marche les ventilateurs et continue à fonctionner en utilisant les canaux d'entrée restants. Si le programmateur détecte un thermocouple à circuit ouvert, l'alarme se fait entendre et le canal défectueux est affiché. Une panne de thermocouple ne provoque pas de déclenchement. Cet afficheur indique également une connexion de thermocouple inversée quand le thermocouple est de 30 °C au-dessous de la température du bornier. | <ol> <li>S'assurer que les thermocouples<br/>sont câblés selon le schéma de<br/>câblage à la page 9.</li> <li>Inspecter les thermocouples<br/>pour voir s'ils sont endommagés.<br/>Les réparer ou les remplacer au<br/>besoin.</li> </ol> |
| E11            | Panne du<br>convertisseur A/N                     | Indique "E11" sur tous les canaux, met en fonction le relais des ventilateurs et active l'alarme.                                                                                                    |                                                                                                    |
| E22            | Panne du capteur de température du bornier        | Indique "E22" sur tous les canaux, règle la température ambiante à 30 °C, active l'alarme,<br>met en marche les ventilateurs et continue à fonctionner en utilisant la température<br>ambiante de 30 °C.                                                                                                    | <ol> <li>Débrancher l'alimentation du<br/>programmateur.</li> <li>Retirer les charnières et<br/>débrancher le câblage</li> </ol>                                                                                                    |
| E22            | Panne d'EEROM<br>après démarrage initial          | Indique "E33" sur tous les canaux, continue à fonctionner, active l'alarme et met en<br>marche le relais de ventilateur.                                                                                                    | 3. Demander une autorisation pour<br>renvoyer le matériel et retourner le                                                                                                    |
| E33            | Panne d'EEROM à la<br>mise sous tension           | Indique "E33" sur tous les canaux, met en marche le relais de ventilateur, active l'alarme.                                                                                                    | programmateur à l'usine de<br>transformateurs à moyenne tension<br>de Square D.                                                                                                    |
| Vide           | Panne du gestionnaire<br>d'affichage              | Température non indiquée, l'affichage numérique ne montre rien. Le programmateur<br>continue à fonctionner, active l'alarme et met en marche le relais des ventilateurs.                                                                                                    |                                                                                                    |

### **SECTION 5—ENTRETIEN**

Inspecter régulièrement le programmateur pendant l'inspection normale du transformateur. La fréquence d'inspection dépend des conditions de fonctionnement. Si le programmateur est installé dans un transformateur Square D fonctionnant dans des conditions de service normaux définies par la norme ANSI/IEEE C57.12.01, une inspection tous les cinq ans est suffisante. Mais dans des endroits inhabituels où l'air est chargé de particules provenant de la poussière ou d'émanations chimiques, le transformateur et le programmateur doivent être inspectés tous les trois mois ou plus fréquemment. Après les premières inspections, déterminer la fréquence des inspections de manière plus précise selon les conditions existantes. Effectuer les procédures d'entretien suivantes.

REMARQUE : En cas d'anomalies détectées pendant l'entretien, s'adresser au bureau de ventes de Square D ou aux services Schneider en composant le 800-387-8247 au Canada, et 800-634-2003 aux É.-U.

# DANGER

RISQUE D'ÉLECTROCUTION, DE BRÛLURES OU D' EXPLOSION

- Avant d'exécuter cette procédure, relisez la "
- " à la page 6.
- Avant de réparer le programmateur, coupez l'alimentation du programmateur.

Si ces précautions ne sont pas respectées, cela entraînera la mort ou des

Le programmateur a un dispositif d'entraînement de ventilateurs automatique qui met en marche les ventilateurs pendant une courte durée à des intervalles déterminés. Toutefois, pendant l'inspection du transformateur, s'assurer de mettre les ventilateurs ou soufflantes en marche pour confirmer qu'ils fonctionnent correctement. Pour mettre manuellement les ventilateurs en marche, appuyer sur le bouton Manual Fan ON/AUTO. Les ventilateurs fonctionnent jusqu'à ce que l'on appuie de nouveau sur le bouton ON/AUTO.

Vérification des ventilateurs ou

### Vérification du programmateur

Le bouton TEST permet de vérifier les affichages DÉL du programmateur pour s'assurer que les DÉL fonctionnent correctement. Effectuer ce test pendant l'entretien en appuyant sur le bouton Audible Alarm SILENCE/ TEST. L'affichage indique les réglages archivés et la température interne du programmateur. Le programmateur vérifie aussi l'affichage numérique, les DÉL et la sonnerie d'alarme. Pour le détail des activités du programmateur pendant la séquence de tests, voir "Révision des réglages" à la page 14.

### **SECTION 6—SPÉCIFICATIONS**

Les spécifications typiques du programmateur sont indiquées à titre de référence.

### Tableau 8 : Réglages d'usine

| Élévation                       | Réglages du relais             |        |        |        |                              |                                    |
|---------------------------------|--------------------------------|--------|--------|--------|------------------------------|------------------------------------|
| moyenne<br>nominale de          | Soufflantes ou<br>ventilateurs |        | Alarme |        | Arrêt d'urgence              |                                    |
| temperature du transformateur ① | MARCHE                         | ARRÊT  | MARCHE | ARRÊT  | Transformateur<br>s type sec | Transformateurs<br>à bobine moulée |
| 80 °C                           | 110 °C                         | 100 °C | 125 °C | 123 °C | 220 °C                       | 185 °C                             |
| 115 °C                          | 145 °C                         | 135 °C | 160 °C | 158 °C | 220 °C                       | 185 °C                             |
| 150 °C                          | 180 °C                         | 170 °C | 195 °C | 19 3°C | 220 °C                       | _                                  |

① Basée sur les normes NEMA et ANSI pour une température ambiante de 30 °C de moyenne et de 40 °C maximale pendant une période de 24 heures au-dessous d'une altitude de 990 m (3 300 pi).

La température numérique affichée représente toujours le total de la température ambiante plus les températures des points chauds et non pas l'élévation de la moyenne de température. Par exemple, le transformateur a une élévation moyenne nominale de température de 150 °C lorsqu'il supporte la charge pleine nominale dans une température ambiante de 20 °C. Les capteurs du thermocouple sont installés près du point chaud théorique des bobines. Les normes NEMA et ANSI permettent une différence de 30 °C maximum entre la température moyenne et les températures des points chauds. Par conséquent, l'affichage numérique indique environ 20 °C + 30 °C + 150 °C = 200 °C au total. Remarquer que l'alarme fonctionne à ce point pour indiquer que le transformateur approche de la limite de température maximale du système d'isolement.

### Tableau 9 : Spécifications de performance

| Mesure de performance       | Spécification                                                                                     |
|-----------------------------|---------------------------------------------------------------------------------------------------|
| Alimentation d'entrée       | 120/240 Vca, ±15 %, 50/60 Hz                                                                      |
| Gamme                       | 0 à 250 °C                                                                                        |
| Résolution de l'afficheur   | Mode de haute résolution de 1 °C<br>(incrémentations)                                             |
|                             | ±0,8 % ± un incrément dans des conditions normales                                                |
| Précision                   | ±2 % ± un incrément dans des conditions<br>extrêmes :<br>Température ambiante inférieure à −10 °C |
| Rétention de mémoire        | 40 ans (hors tension)                                                                             |
| Valaura pominalas du ralais | Ventilateurs (chaque relais)<br>20 A à 120/240 Vca<br>1 HP à 120 Vca, 2 HP à 240 Vca              |
|                             | Alarme et déclenchement<br>10 A à 120 Vca (résistive)<br>8 A à 240 Vca (résistive)                |

# Thermocouples et l'afficheur de température

### Tableau 9 : Spécifications de performance

| Mesure de performance                  | Spécification                               |
|----------------------------------------|---------------------------------------------|
|                                        | 0 à 1 mA, 10 000 ¾ maximum ou               |
| Boucle de courant de sortie a distance | 4 à 20 mA, 500 ¾ maximum                    |
|                                        | Précision ±1 % de lecture de pleine échelle |

### Tableau 10 : Spécifications mécaniques

| Mesures            | Spécification                                                                                                    |
|--------------------|----------------------------------------------------------------------------------------------------|
| Panneau avant      | Surimpression des graphiques pour le panneau<br>avant<br>203,2 mm x 279,4 mm (8 po x 11 po)                                                                     |
| Panneau de montage | Montage par la découpe de 196,9 mm (7,75 po)<br>largeur x 266,7 mm (10,50 po) de hauteur avec<br>quatre trous de charnière de 5,53 mm (0,218 po)<br>de diamètre |
| Profondeur         | 81,3 mm (3,2 po)                                                                                                    |
| Poids              | 1,4 kg (3 lbs)                                                                                                    |
| Bornes             | Borne à vis; fil de calibre maximal de 12 AWG                                                                                                    |

### Tableau 11 : Homologations

\_

\_

-

| Homologations | UL selon UL 873                                 |
|---------------|-------------------------------------------------|
|               | C-UL selon CSA 22.2 nº 24-93                    |
|               | CE selon la norme EMC nº EN50081-1 et EN50082-2 |

| Tableau | 12 : Liste | des registres | du MODÈLE 98 |
|---------|------------|---------------|--------------|
| labicaa |            | 400 109101100 |              |

| Numéro de                                              |                                                                           |                                                                                                    | Numéro                   | Symax sp                                     | pécial                         |
|--------------------------------------------------------|---------------------------------------------------------------------------|----------------------------------------------------------------------------------------------------|--------------------------|----------------------------------------------|--------------------------------|
| registre<br>Modbus                                     | Registres de lecture                                                      | Remarques                                                                                                    | ae<br>registre<br>SY/MAX | Registre                                     | Retours                        |
| 40001                                                  | Température de phase gauche                                               | Gamme normale de température : 0 à 255d dans l'octet de poids faible.                                                                                                    | 1                        | 8172                                         | 0                              |
| 40002                                                  | Température de phase centrale                                             | Une valeur de 8000h indique des données invalides.                                                                                                    | 2                        | 8173 8176<br>8174 1                          | 8176<br>1                      |
| 40003                                                  | Température de phase droite                                               |                                                                                                    | 3                        | 8175<br>8176                                 | 0                              |
| 40004                                                  | État de ETM                                                               | bit $0 = 1 = un autre bit a la valeur 1 bit 1 = 1 = ON, état du ventilateurbit 2 = 1 = ON, état de l'alarmebit 3 = 1 = ON, état de déclenchementbit 4 = 1 = ON, état de la sonneriebit 5 = 1 = ON, état du ventilateur manuel$                                                                                                    | 4                        | 8177<br>8178<br>8179<br>8180<br>8181<br>8182 | 0<br>0<br>0<br>0<br>0<br>0     |
| 40005                                                  | Température archivée maximale                                             | Gamme de température normale: 0 à 255d dans l'octet de poids faible.                                                                                                    | 5                        | 8183                                         | 0                              |
| 40006                                                  | Phase avec la température maximale<br>archivée                            | <ul> <li>bit 0 a toujours la valeur 1</li> <li>bit 1 = 1 indique que la température maximale archivée est de la phase gauche.</li> <li>bit 2 = 1 indique que la température maximale archivée est de la phase centrale.</li> <li>bit 3 = 1 indique que la température maximale archivée est de la phase droite.</li> </ul>                                                                                                  | 6                        | 8184<br>8185<br>8186<br>8187<br>8188<br>8189 | 0<br>0<br>4<br>0<br>15060<br>0 |
| 40007                                                  | Température au bornier de l'unité                                         | L'octet de poids faible indique la température au bornier de l'appareil en<br>degrés C. Les températures au-dessous de zéro seront indiquées comme<br>zéro.                                                                                                    | 7                        | 8190<br>8191<br>8192                         | 0<br>0<br>0                    |
| 40008                                                  | État de diagnostic                                                        | bit 0 = 1 = un autre bit a la valeur 1<br>bit 1 = 1 = panne du convertisseur A/N<br>bit 3 = 1 = panne du détecteur de température du bornier<br>bit 4 = 1 = panne d'EEROM<br>bit 5 = 1 = panne du gestionnaire d'affichage                                                                                                    | 8                        |                                              |                                |
| 40009                                                  | État des phases                                                           | bit $0 = 1 = un autre bit a la valeur 1 bit 1 = 1 = phase gauche désactivée bit 2 = 1 = phase centrale désactivée bit 3 = 1 = phase droite désactivée bit 4 = 1 = panne du détecteur de la phase gauche bit 5 = 1 = panne du détecteur de la phase centrale bit 6 = 1 = panne du détecteur de la phase centrale bit 6 = 1 = panne du détecteur de la phase droite bit 7 = 1 = le vérificateur du ventilateur est désactivé$ | 9                        |                                              |                                |
| 40010                                                  | Point de consigne du ventilateur                                          |                                                                                                    | 10                       |                                              |                                |
| 40011                                                  | Point de consigne de l'alarme                                             |                                                                                                    | 11                       |                                              |                                |
| 40012                                                  | Point de consigne de déclenchement                                        | Le point de consigne et la bande morte sont des données de 8 bits dans l'octet<br>de poids faible.                                                                                                    | 12                       |                                              |                                |
| 40013                                                  | Bande morte du ventilateur                                                |                                                                                                    | 13                       |                                              |                                |
| 40014                                                  | Bande morte de l'alarme                                                   |                                                                                                    | 14                       |                                              |                                |
| 40015                                                  | Bande morte de déclenchement                                              |                                                                                                    | 15                       |                                              |                                |
| 40016                                                  | Intervalle de vérification du ventilateur                                 | 1 à 720 heures (jusqu'à 30 jours)                                                                                                    | 16                       |                                              |                                |
| 40017                                                  | Temps de vérification du ventilateur                                      | 1 à 120 minutes                                                                                                    | 17                       |                                              |                                |
| 40018                                                  | Temps depuis la dernière vérification                                     | 1 à 720 heures (jusqu'à 30 jours)                                                                                                    | 18                       |                                              |                                |
| 40019                                                  | Version du microprogramme                                                 |                                                                                                    | 19                       |                                              |                                |
| 48188                                                  | I.D. du dispositif                                                        | 15060 d (15060–15069 réservé pour ETM)                                                                                                    | 8188                     |                                              |                                |
| Registres d'écriture                                   |                                                                           |                                                                                                    |                          |                                              |                                |
| 40050                                                  | Régler le ventilateur en manuel sur EN<br>FONCTION/HORS FONCTION (ON/OFF) | 0001 met le ventilateur EN FONCTION. 0000 règle le ventilateur sur AUTO.                                                                                                    | 50                       |                                              |                                |
| 40051                                                  | Réinitialiser la température maximale<br>archivée                         | 0001 règle la température maximale archivée sur la température maximale<br>actuelle.                                                                                                    | 51                       |                                              |                                |
| 40052                                                  | Réinitialiser l'unité                                                     | 0001 réinitialise l'unité.                                                                                                    | 52                       |                                              |                                |
| 40053                                                  | Commande de la sonnerie                                                   | 0001 met la sonnerie EN FONCTION. 0000 met la sonnerie HORS FONCTION.                                                                                                    | 53                       |                                              |                                |
| SEM Révisé 4/2/99 (le nº 9 ajouté à la colonne SY/MAX) |                                                                           |                                                                                                    |                          |                                              |                                |

### JOURNAL D'ENTRETIEN

| DATE | NOM/INITIALES | DESCRIPTION DE L'ENTRETIEN |
|------|---------------|----------------------------|
|      |               |                            |
|      |               |                            |
|      |               |                            |
|      |               |                            |
|      |               |                            |
|      |               |                            |
|      |               |                            |
|      |               |                            |
|      |               |                            |
|      |               |                            |
|      |               |                            |
|      |               |                            |
|      |               |                            |
|      |               |                            |
|      |               |                            |
|      |               |                            |
|      |               |                            |
|      |               |                            |
|      |               |                            |
|      |               |                            |
|      |               |                            |
|      |               |                            |
|      |               |                            |
|      |               |                            |
|      |               |                            |
|      |               |                            |
|      |               |                            |
|      |               |                            |
|      |               |                            |
|      |               |                            |
|      |               |                            |
|      |               |                            |
|      |               |                            |
|      |               |                            |
|      |               |                            |
|      |               |                            |
|      |               |                            |
|      |               |                            |
|      |               |                            |
|      |               |                            |
|      |               |                            |
|      |               |                            |
|      |               |                            |
|      |               |                            |
|      |               |                            |
|      |               |                            |
|      |               |                            |
|      |               |                            |

MODEL 98 Digital Temperature Controller for Medium Voltage Transformers Controlador digital de temperatura MODEL 98 para transformadores en media tensión MODÈLE 98 Programmateur thermostatique numérique pour transformateurs à moyenne tension

Square D Company 1809 Airport Road Monroe, NC 28111 USA 1-888-SquareD (1-888-778-2733) www.squared.com

43500-054-26A 09/99 Replaces 43500-054-26 (09/98). Importado en México por: Schneider Electric México, S.A. de C.V. Calz. J. Rojo Gómez 1121-A Col. Gpe. del Moral 09300 México, D.F. Tel. 5804-5000 www.schneider-electric.com.mx

43500-054-26A 09/99 Reemplaza 43500-054-26 (09/98). Schneider Canada Inc. 19 Waterman Avenue, M4B 1 Y2 Toronto, Ontario (416) 752-8020 www.schneider-electric.ca

43500-054-26A 09/99 Remplace 43500-054-26 (09/98).